### **OPERATING INSTRUCTIONS**

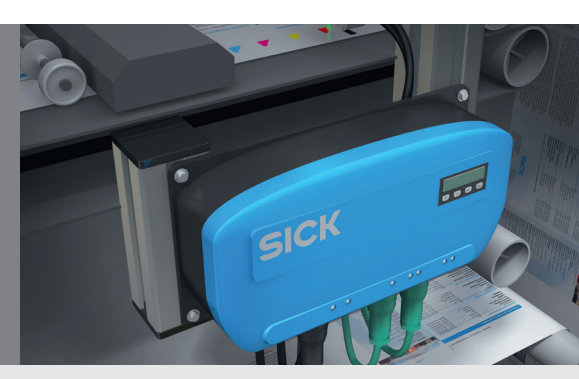

EN

## **RS25**

**Register sensors** 

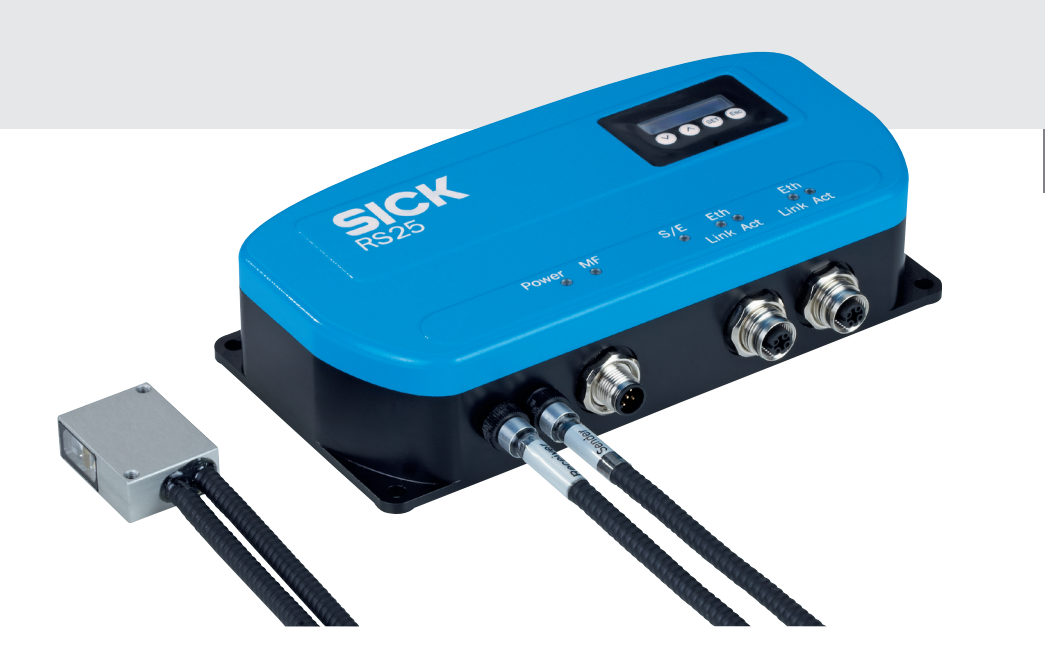

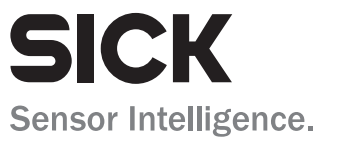

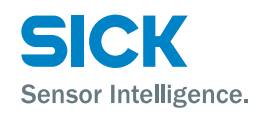

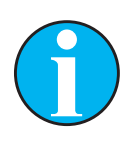

#### Copyright protection

This work is protected by copyright. Any rights derived from the copyright shall be reserved for SICK AG. Reproduction of this document is only permissible within the limits of the legal determination of copyright law. Modification or expurgation of this work is prohibited without the express written permission of SICK AG.

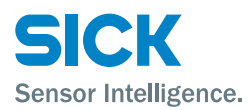

## **Table of contents**

## **Table of contents**

| 1 | Gene  | ral inform           | ation                                        | 7  |
|---|-------|----------------------|----------------------------------------------|----|
|   | 1.1   | Informat             | ion regarding the operating instructions     | 7  |
|   | 1.2   | Explanat             | tion of symbols                              | 8  |
|   | 1.3   | Limitatio            | on of liability                              | 9  |
|   | 1.4   | Scope of             | f delivery                                   | 9  |
|   | 1.5   | Custome              | er service                                   | 10 |
|   | 1.6   | EC decla             | aration of conformity                        | 10 |
|   | 1.7   | Environn             | nental protection                            | 10 |
|   | 1.8   | Warranty             | y                                            | 10 |
| 2 | Safet | у                    |                                              |    |
|   | 2.1   | Correct u            | Jse                                          | 11 |
|   | 2.2   | Incorrect            | t use                                        | 11 |
|   | 2.3   | Modifica             | tions and conversions                        | 12 |
|   | 2.4   | Requirer<br>operatin | nents for skilled persons and<br>g personnel | 12 |
|   | 2.5   | Operatio             | nal safety and particular hazards            | 12 |
|   | 2.6   | Hazard v             | warnings and operational safety              | 13 |
| 3 | Ident | ification            |                                              | 14 |
|   | 3.1   | Type lab             | el                                           | 14 |
|   |       | 3.1.1                | Evaluation unit                              | 14 |
|   |       | 3.1.2                | Optical sensor head                          | 15 |
|   | 3.2   | Type des             | signation                                    | 15 |
| 4 | Struc | ture and f           | unction                                      | 16 |
|   | 4.1   | Structure            | e                                            | 16 |
|   | 4.2   | Function             | 1                                            | 17 |
|   | 4.3   | Applicati            | ion                                          | 18 |
|   | 4.4   | Display a            | and operating elements                       | 18 |
| 5 | Trans | port and s           | torage                                       | 20 |
|   | 5.1   | Transpor             | rt                                           | 20 |
|   | 5.2   | Transpo              | rt inspection                                | 20 |
|   | 5.3   | Storage              |                                              | 21 |
| 6 | Mour  | ting                 |                                              |    |
|   | 6.1   | Mountin              | g procedure                                  | 22 |
|   | 6.2   | Requirer             | nents at the mounting site                   | 22 |
|   |       |                      |                                              |    |

## **Table of contents**

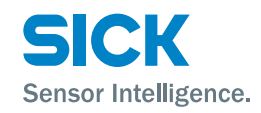

| 7  | Electri | cal conn                    | ection                                                                    | 25 |  |  |  |  |  |  |
|----|---------|-----------------------------|---------------------------------------------------------------------------|----|--|--|--|--|--|--|
|    | 7.1     | Safety                      |                                                                           |    |  |  |  |  |  |  |
|    | 7.2     | Wiring notes                |                                                                           |    |  |  |  |  |  |  |
|    | 7.3     | Connect                     | ting the register sensor electrically                                     | 27 |  |  |  |  |  |  |
|    | 7.4     | Connect                     | tion diagrams                                                             | 28 |  |  |  |  |  |  |
|    |         | 7.4.1                       | Supply voltage connection diagram                                         | 28 |  |  |  |  |  |  |
|    |         | 7.4.2                       | Ethernet connection diagram                                               | 28 |  |  |  |  |  |  |
| 8  | Comm    | issioning                   | 5                                                                         | 30 |  |  |  |  |  |  |
|    | 8.1     | Steps to                    | be performed                                                              | 30 |  |  |  |  |  |  |
|    | 8.2     | Setting                     | Node ID                                                                   | 31 |  |  |  |  |  |  |
|    | 8.3     | Operatio                    | on via the evaluation unit                                                | 32 |  |  |  |  |  |  |
|    |         | 8.3.1                       | Selecting parameters                                                      | 32 |  |  |  |  |  |  |
|    |         | 8.3.2                       | Selecting options                                                         | 32 |  |  |  |  |  |  |
|    |         | 8.3.3                       | Changing the value                                                        | 32 |  |  |  |  |  |  |
|    | 8.4     | Checkin                     | g reflection quality/contrast quality                                     | 33 |  |  |  |  |  |  |
|    | 8.5     | Integrat<br>into the        | ing XDD file of the register sensor RS25 configuration program (XDD file) | 34 |  |  |  |  |  |  |
|    | 8.6     | Configu                     | ration of the register sensor RS25                                        | 34 |  |  |  |  |  |  |
|    |         | 8.6.1                       | Configuration procedure without key code                                  | 34 |  |  |  |  |  |  |
|    |         | 8.6.2                       | Configuration procedure using key code                                    | 34 |  |  |  |  |  |  |
| 9  | Descri  | ption of                    | the operating modes and parameters                                        | 35 |  |  |  |  |  |  |
|    | 9.1     | Overview                    | <i>w</i> of the operating modes                                           | 35 |  |  |  |  |  |  |
|    | 9.2     | Idle mod                    | de                                                                        | 35 |  |  |  |  |  |  |
|    | 9.3     | Oscillos                    | cope mode                                                                 | 36 |  |  |  |  |  |  |
|    | 9.4     | Teach-ir                    | background mode                                                           | 37 |  |  |  |  |  |  |
|    | 9.5     | Search/                     | Teach-in key code mode                                                    | 38 |  |  |  |  |  |  |
|    | 9.6     | Teach-ir                    | n printing mark mode                                                      | 39 |  |  |  |  |  |  |
|    | 9.7     | RUN mo                      | de without key code                                                       | 40 |  |  |  |  |  |  |
|    | 9.8     | RUN mo                      | de with key code                                                          | 42 |  |  |  |  |  |  |
| 10 | Operat  | tion usin                   | g Ethernet Powerlink                                                      | 44 |  |  |  |  |  |  |
|    | 10.1    | Etherne                     | t Powerlink interface                                                     | 44 |  |  |  |  |  |  |
|    | 10.2    | Cyclical                    | and acyclical data exchange                                               | 44 |  |  |  |  |  |  |
|    | 10.3    | NetTime                     | )                                                                         | 45 |  |  |  |  |  |  |
|    | 10.4    | Speed                       |                                                                           | 45 |  |  |  |  |  |  |
|    | 10.5    | Mapping (Object dictionary) |                                                                           |    |  |  |  |  |  |  |

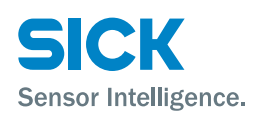

## **Table of contents**

| 11   | Clean  | Cleaning and maintenance |                                          |      |  |  |  |  |  |  |  |
|------|--------|--------------------------|------------------------------------------|------|--|--|--|--|--|--|--|
|      | 11.1   | Cleaning                 | ۶                                        | 46   |  |  |  |  |  |  |  |
|      | 11.2   | Mainten                  | Maintenance                              |      |  |  |  |  |  |  |  |
| 12   | Troubl | eshooting                | g                                        | .47  |  |  |  |  |  |  |  |
|      | 12.1   | Error coo                | les                                      | . 47 |  |  |  |  |  |  |  |
|      |        | 12.1.1                   | Faults caused by mounting or teaching-in | . 47 |  |  |  |  |  |  |  |
|      | 12.2   | Returns.                 |                                          | . 48 |  |  |  |  |  |  |  |
|      | 12.3   | Disposal                 |                                          | . 48 |  |  |  |  |  |  |  |
| 13   | Repai  | rs                       |                                          | . 48 |  |  |  |  |  |  |  |
| 14   | Techn  | ical data.               |                                          | .49  |  |  |  |  |  |  |  |
|      | 14.1   | Dimensi                  | ons                                      | 49   |  |  |  |  |  |  |  |
|      |        | 14.1.1                   | Evaluation unit                          | 49   |  |  |  |  |  |  |  |
|      |        | 14.1.2                   | Optical sensor head                      | 50   |  |  |  |  |  |  |  |
|      | 14.2   | Optics/P                 | erformance                               | 50   |  |  |  |  |  |  |  |
|      | 14.3   | Power supply             |                                          |      |  |  |  |  |  |  |  |
|      | 14.4   | Ambient conditions5      |                                          |      |  |  |  |  |  |  |  |
|      | 14.5   | Structura                | al design                                | . 52 |  |  |  |  |  |  |  |
| 15   | Acces  | sories                   |                                          | . 53 |  |  |  |  |  |  |  |
|      | 15.1   | Connect                  | ors                                      | 53   |  |  |  |  |  |  |  |
|      |        | 15.1.1                   | Supply voltage                           | . 53 |  |  |  |  |  |  |  |
|      |        | 15.1.2                   | Ethernet cables, RS25 and RJ45           | . 53 |  |  |  |  |  |  |  |
|      |        | 15.1.3                   | Ethernet cables, RS25 to RS25            | .54  |  |  |  |  |  |  |  |
| Inde | ex     |                          |                                          | . 55 |  |  |  |  |  |  |  |

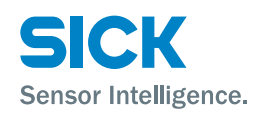

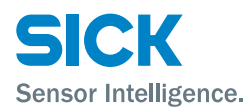

## **1** General information

## **1.1** Information regarding the operating instructions

These operating instructions provide important information on how to handle the RS25-WF334000 and RS25-WL334000 register sensors from SICK AG. Adherence to all the specified safety instructions and guidelines is a prerequisite for working safely.

You must also comply with any local work safety regulations and general safety specifications applicable to the use of the register sensor.

Ensure that you read through these operating instructions carefully before starting any work. They constitute an integral part of the product and should be stored in the direct vicinity of the register sensor so they remain accessible to personnel at all times.

Should the register sensor be passed on to a third party, these operating instructions should be handed over with it.

Danger of explosion at nonobservance of the safety notes and incorrect handling – RS25-WL334000

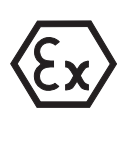

ATEX

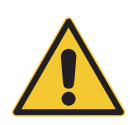

#### DANGER!

Danger of explosion at non-observance of the safety notes and incorrect handling RS25-WL334000!

Danger of explosion at non-observance of the enclosed safety notes and incorrect handling of the RS25-WL334000.

For this reason:

- Read and observe the following safety notes for applications in the potentially explosive area:
  - ATEX related Operating instructions for RS25-WL334000
  - ATEX General Information/Safety instructions
  - ATEX related Technical data.

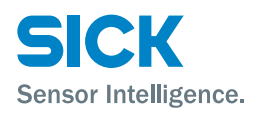

## **1.2** Explanation of symbols

#### Warnings

Warnings in these operating instructions are indicated by symbols. The warnings are introduced by signal words that indicate the extent of the danger.

These warnings must be observed at all times and care must be taken to avoid accidents, personal injury, and material damage.

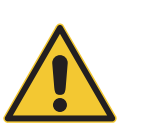

### DANGER

... indicates a situation of imminent danger, which will lead to a fatality or serious injuries if not prevented.

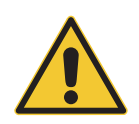

### WARNING

... indicates a potentially dangerous situation, which may lead to a fatality or serious injuries if not prevented.

#### CAUTION

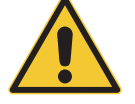

... indicates a potentially dangerous situation, which may lead to minor/slight injuries if not prevented.

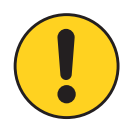

#### ATTENTION

... indicates a potentially harmful situation, which may lead to material damage if not prevented.

#### **Tips and recommendations**

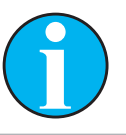

### NOTE

... highlights useful tips and recommendations as well as information for efficient and trouble-free operation.

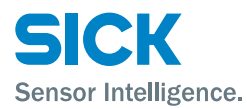

## **1.3** Limitation of liability

Applicable standards and regulations, the latest state of technological development and many years of knowledge and experience have all been taken into account when assembling the data and information contained in these operating instructions.

The manufacturer accepts no liability for damage caused by:

- Failing to observe the operating instructions
- Incorrect use
- Use by untrained personnel
- Unauthorized conversions
- Technical modifications
- Use of unauthorized spare parts/consumable parts.

With special variants, where optional extras have been ordered, or owing to the latest technical changes, the actual delivery may vary from the features and illustrations shown here.

### **1.4** Scope of delivery

The scope of delivery includes the following:

Register sensor RS25, calibrated in the factory, comprising of

- Evaluation unit
- Optical sensor head firmly installed to evaluation unit with fiber-optical cables and sealed
- Optional: Accessories ( $\rightarrow$  Page 53, Chapter 15).

Enclosed documentation for the non-ATEX-version RS25-WF334000 per register sensor:

• Quickstart

Enclosed documentation for the ATEX version RS25-WL334000 per register sensor:

- Quickstart
- ATEX General Information/Safety instructions
- ATEX related Technical data
- ATEX related Operating Instructions

You can download the following files online at "www.mysick.com/en/RS25":

- Operating Instructions RS25
- XDD file
- XDD explanation.

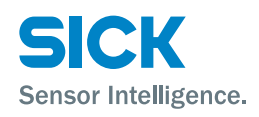

## **1.5** Customer service

Do not hesitate to contact our customer service should you require any technical information.

Please refer to the back page of these operating instructions for your agent's contact details.

### NOTE

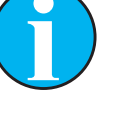

Before calling, make a note of the type designation and serial number to enable faster processing. You can find the type designation and serial number on the type label.  $\rightarrow$  SeePage 14, Chapter 3.1.

## **1.6 EC declaration of conformity**

 $\rightarrow$  You can download the EC declaration of conformity online from "www.mysick.com/en/RS25".

## **1.7** Environmental protection

 $\rightarrow$  See Page 48, Chapter 12.3 "Disposal".

## **1.8** Warranty

Repairs may only be carried out by the manufacturer. Any manipulation or modification of the sensor will invalidate the manufacturer warranty. For example:

- Opening the sensor housing
- Removing the fiber-optic cable
- Destruction of the cable seal on the fiber-optic cable

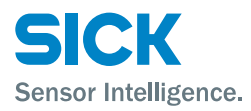

## 2 Safety

## 2.1 Correct use

The RS25 register sensor is an opto-electronic sensor intended for noncontact recognition of print marks in the printing industry.  $\rightarrow$  For examples, see Page 18, Chapter 4.3.

SICK AG assumes no liability for losses or damage arising from the use of the product, either directly or indirectly. This applies in particular to use of the product that does not conform to its intended purpose and is neither described nor mentioned in this documentation.

The RS25-WL334000 register sensor is suitable for use in environments with potentially explosive gases; for example, in cases where dissolved inks are used.

The RS25-WL334000 register sensor is approved for the following applications:

- Evaluation unit: ATEX Ex II (2)G [Ex op is Gb] IIB
- Optical sensor head: ATEX Ex II 2G Ex op is IIB T4 Gb
- SICK AG assumes no responsibility or liability for damages resulting from the installation of the RS25-WL334000 in unintended areas.

## 2.2 Incorrect use

The RS25 register sensor does not constitute a safety component according to the EC Machinery Directive (2006/42/EC).

The RS25-WF334000 register sensors must not be used in explosion areas.

Any other use that is not described as correct use is prohibited.

Never install or connect accessories if their quantity and composition are not clearly specified, or if they have not been approved by SICK AG.

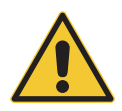

#### WARNING

#### Danger due to incorrect use.

Any incorrect use can result in dangerous situations.

For this reason:

- Register sensors should be used according to correct use specifications only.
- All information in these operating instructions must be strictly complied with.

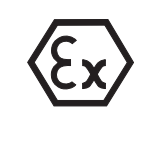

ATEX

### Safety

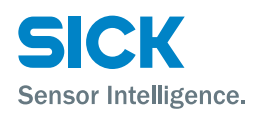

## **2.3 Modifications and conversions**

Modifications and conversions to the register sensor and/or the installation may result in unforeseeable dangers.

Technical modifications and expansions made to the register sensor require the prior written approval of the manufacturer.

## 2.4 Requirements for skilled persons and operating personnel

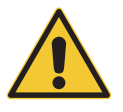

#### WARNING

Risk of injury due to insufficient training.

Improper handling may result in considerable personal injury and material damage.

For this reason:

• All activities should only ever be performed by designated persons.

These operating instructions list the training requirements for the various fields of activity, as follows:

#### Instructed personnel

During a briefing by the operator, such persons have been instructed about tasks assigned to them and about potential dangers in the event of improper action.

Skilled personnel

Due to their specialist training, skills, and experience, as well as their knowledge of the relevant regulations, such persons are able to perform tasks delegated to them and detect any potential dangers on their own initiative.

• Electricians

Due to their specialist training, skills, and experience, as well as their knowledge of the relevant standards and provisions, such persons are able to perform work on electrical systems and detect any potential dangers on their own initiative.

In Germany, electricians must meet the specifications of the BGV A3 Work Safety Regulations (e.g. Master Electrician). Other relevant regulations applicable in other countries must be observed.

## 2.5 Operational safety and particular hazards

Please observe the safety notes and the warnings listed here and in other chapters of these operating instructions to reduce the possibility of risks to health and avoid dangerous situations.

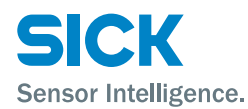

## 2.6 Hazard warnings and operational safety

### Light sender

The optical sensor head of the RS25 register sensor uses RGB light. The sensor meets the criteria of risk group 0 according to IEC 62471:2006.

No special measures are required.

## Identification

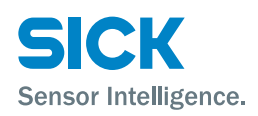

## **3** Identification

## 3.1 Type label

### **3.1.1** Evaluation unit

The following type label is located on the back of the evaluation unit.

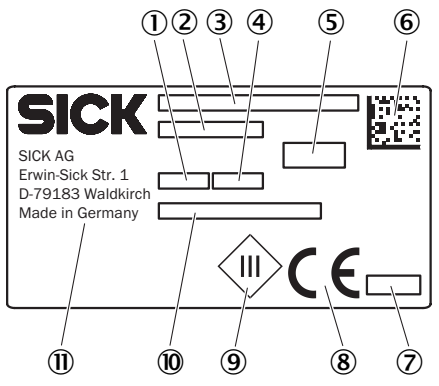

Fig. 1: Type label evaluation unit

- 1 Dat-Code (JJ/WW) (YY/WW)
- 2 Material number
- 3 Type designation
- 4 Serial number
- 5 Performance characteristics e.g. supply voltage
- 6 2D matrix code
- 7 QS identification
- 8 CE mark
- 9 Protection class III
- 10 MAC address
- 11 Manufacturer address

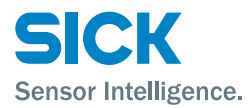

### Identification

### **3.1.2 Optical sensor head**

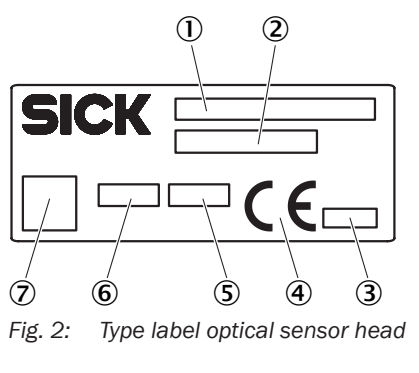

The following type label is located on the optical sensor head:

- 1 Type designation
- 2 Material number
- 3 QS identification
- 4 CE mark
- 5 Serial number
- 6 Dat-Code (JJ/WW) (YY/WW)
- 7 Serial number as 2D matrix code

## 3.2 Type designation

The RS25 register sensor is available in the following versions:

| Type designation | Description                                               |
|------------------|-----------------------------------------------------------|
| RS25-WF334000    | Non-ATEX version, Ethernet Powerlink data interface       |
| RS25-WL334000    | ATEX-certified version, Ethernet Powerlink data interface |
|                  | • Evaluation unit: ATEX Ex II (2)G [Ex op is Gb] IIB      |
|                  | Optical sensor head: ATEX Ex II 2G Ex op is IIB T4 Gb     |

Table 1: Type designation

## Structure and function

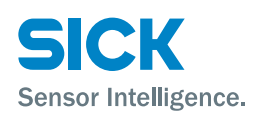

## 4 Structure and function

## 4.1 Structure

### **Evaluation unit**

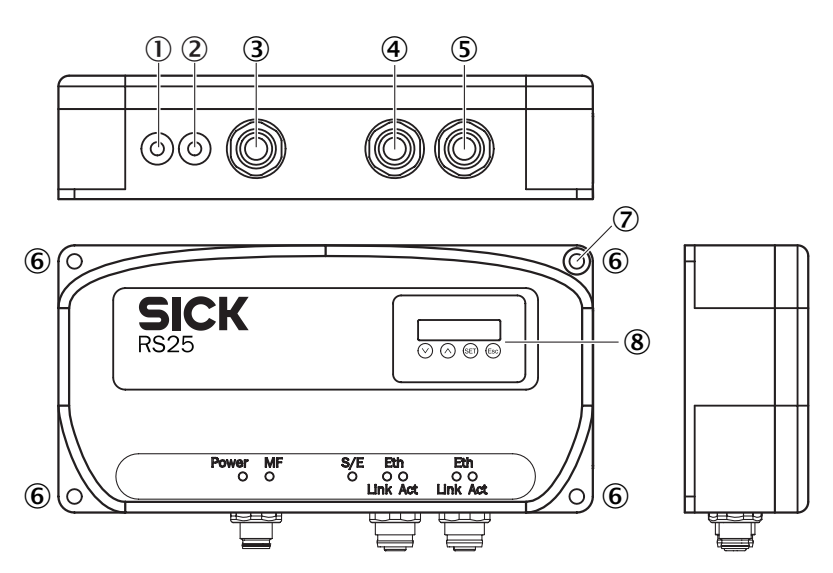

Fig. 3: Structure of the "RS25 register sensor - evaluation unit"

- 1 Connection optical sensor head receiver
- 2 Connection optical sensor head transmitter
- 3 Connection supply voltage
- 4 Connection Ethernet Powerlink
- 5 Connection Ethernet Powerlink
- 6 Fixing hole
- 7 Surface anodized free
- 8 Display and operating unit

### **Optical sensor head**

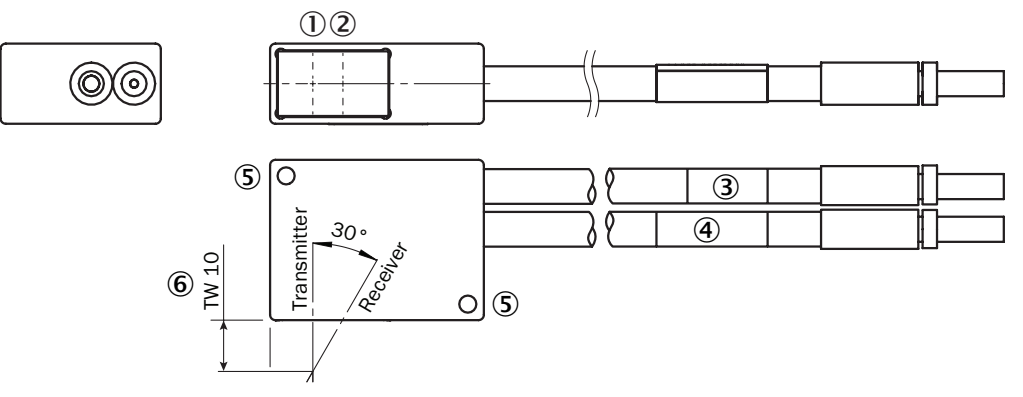

Fig. 4: Structure of the "RS25 register sensor – optical sensor head"

- 1 Optical axis transmitter
- 2 Optical axis receiver
- 3 Fiber-optic cable transmitter
- 4 Fiber-optic cable receiver
- 5 Fixing hole
- 6 Sensing range (TW) in mm

## 4.2 Function

The RS25 register sensor is an opto-electronic sensor intended for non-contact recognition of print marks in the printing industry.

The RS25 register sensor consists of an evaluation unit and an optical sensor head. The optical sensor head is firmly connected to the evaluation unit via one fiber-optic cable each for the transmitter and receiver.

The printing industry uses print marks, such as triangles, for lateral and longitudinal register monitoring. The edges are detected by the register sensor RS25.

The register sensor RS25 is connected to Ethernet Powerlink. Ethernet Powerlink supplies a high-resolution NetTime for synchronization via the network. All detected edges are transmitted from the RS25 register sensor to the PLC with the NetTime as a reference.

In this way, high-quality information is provided to the PLC. The PLC can calculate the lateral and longitudinal offset using the exact timing of the rising and falling edges. For longitudinal monitoring, the distances of the front edges are calculated. For lateral monitoring, the thickness of the mark is compared with the thickness of the previous marks.

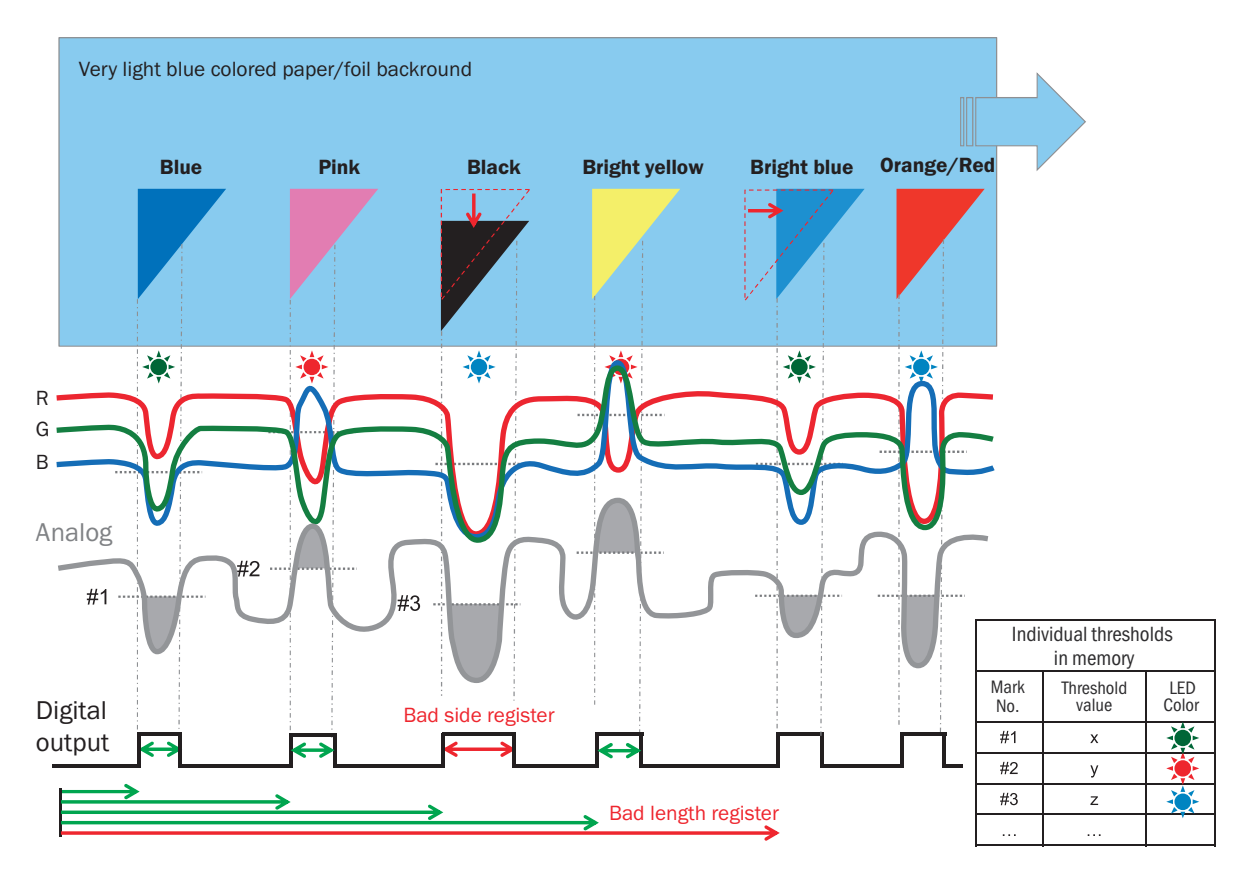

Fig. 5: Function of the RS25

### **Structure and function**

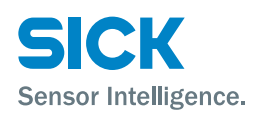

## 4.3 Application

The RS25 register sensor is suitable for the following applications within the printing industry:

- Longitudinal and lateral register control
- Multicolored register control in low-contrast conditions, with and without the key code
- Cut-off control

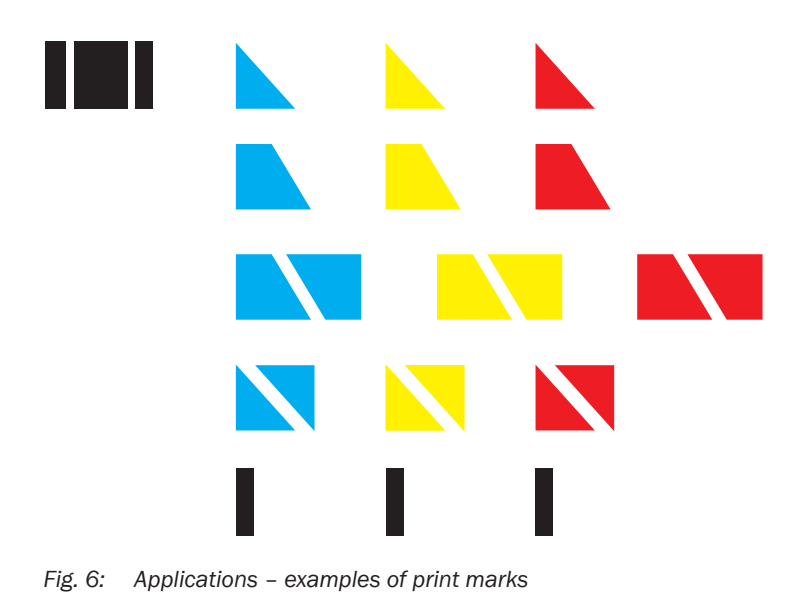

## 4.4 Display and operating elements

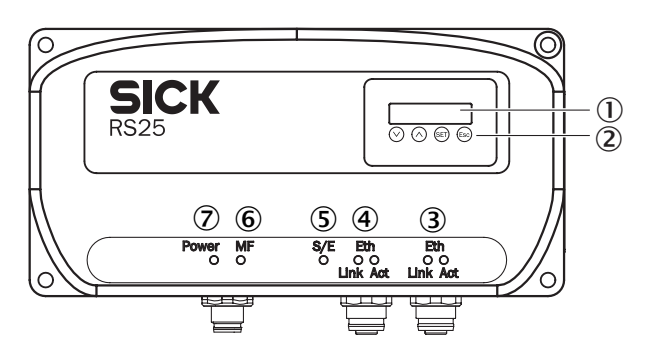

Fig. 7: Display and operating elements

- 1 Display
- 2 Pushbuttons
- 3 LED function indicator (green) "Eth, Link and Act"
- 4 LED function indicator (green) "Eth, Link and Act"
- 5 LED function indicator (green/red) "S/E"
- 6 LED function indicator (yellow) "MF"
- 7 LED function indicator (green) "Power"

**Structure and function** 

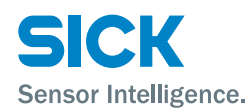

### Function indicators (LEDs)

| Function indicator | Description                                                     |  |  |  |
|--------------------|-----------------------------------------------------------------|--|--|--|
| Power              | Supply voltage available.                                       |  |  |  |
|                    | Green LED:     Normal operation/Supply voltage on               |  |  |  |
|                    | LED off: No operation                                           |  |  |  |
| MF                 | Without function                                                |  |  |  |
| S/E                | Ethernet Powerlink connection display                           |  |  |  |
|                    | Green LED: Ethernet Powerlink connection correctly<br>connected |  |  |  |
|                    | Red LED: Faulty Ethernet Powerlink connection                   |  |  |  |
| Eth/Link (x 2)     | Ethernet connection display                                     |  |  |  |
|                    | Green LED: Ethernet connection available                        |  |  |  |
|                    | LED off: No Ethernet connection available                       |  |  |  |
| Eth/Act (x 2)      | Data transfer display                                           |  |  |  |
|                    | Green LED: Data transfer                                        |  |  |  |
|                    | LED off: No data transfer                                       |  |  |  |

Table 2: Function indicators (LEDs)

#### Symbols for modes

The register sensor distinguishes between the modes "Operation", "Commissioning" and "Parameterization and Diagnosis".

| Symbol | Description                                                                                        |
|--------|----------------------------------------------------------------------------------------------------|
| RUN    | The RUN symbol is displayed in operating mode.                                                     |
| SET    | The SET symbol is displayed in commissioning mode.<br>Commissioning comprises the following steps: |
|        | <ul> <li>Check reflection quality/contrast quality.</li> </ul>                                     |
|        | Teach-in background                                                                                |
|        | Teach-in key code                                                                                  |
|        | Teach-in print marks                                                                               |
| MEN    | The MEN symbol is displayed in configuration and diagnos-<br>tic modes.                            |

Table 3:Symbols for modes

| Pushbutton   | Description                                                                                                    |
|--------------|----------------------------------------------------------------------------------------------------|
| $\bigotimes$ | <ul> <li>Select menu, parameter, or option.</li> <li>Reduce value</li> </ul>                                                                                                    |
| $\otimes$    | Select menu, parameter, or option.     Increase value.                                                                                                    |
| SET          | <ul> <li>Switch to the "Menu" level.</li> <li>Switch to the next-lowest menu level.</li> <li>Save parameter change.</li> <li>Confirm selection.</li> </ul>                                            |
| 69           | <ul> <li>Short press: Exit parameters without saving. Switch to<br/>the next-highest menu level.</li> <li>Long press: Exit parameters without saving. Switch to<br/>the bar graph display.</li> </ul> |

Table 4: Pushbuttons

### Pushbuttons

## **Transport and storage**

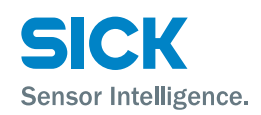

## **5** Transport and storage

## 5.1 Transport

**Improper transport** 

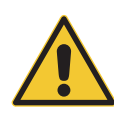

### ATTENTION

## Damage to the register sensor due to improper transport

Considerable material damage may occur in the event of improper transport.

For this reason:

- Register sensors should only be transported by trained specialist staff.
- The utmost care and attention is required at all times during unloading and transportation on company premises.
- Note the symbols on the packaging.
- Do not remove packaging until immediately before you start mounting.

## 5.2 Transport inspection

### **Improper transport**

Upon delivery, please check the delivery for completeness and for any damage that may have occurred during transportation.

In the case of transportation damage that is visible externally, proceed as follows:

- Do not accept the delivery or only do so conditionally.
- Note the scope of damage on the transport documents or on the transport company's delivery note.
- Submit a complaint.

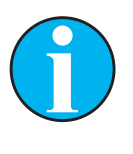

### NOTE

Complaints regarding defects should be filed as soon as these are detected. Claims for replacement due to damage are only valid before the applicable complaint deadlines.

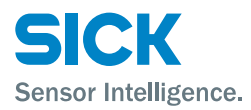

### **Transport and storage**

## 5.3 Storage

Please consider the following conditions when storing register sensors:

- Do not store outdoors.
- Store in a dry area that is protected from dust.
- Do not expose to any aggressive substances.
- Protect from sunlight.
- Avoid mechanical shocks.
- Storage temperature: between -20 and +70°C
- Relative air humidity: max. 95%, non-condensing
- In case of storage periods of longer than 3 months, the general condition of all components and packaging should be checked on a regular basis.

#### **Minimum bend radius**

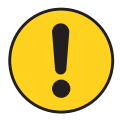

#### ATTENTION

#### Destruction of the fiber-optic cable

The fiber-optic cable can be destroyed by a small bend radius.

For this reason:

• Do not allow the fiber-optic cable to go below the minimum bend radius of 80 mm.

### Mounting

## 6 Mounting

## 6.1 Mounting procedure

**Minimum bend radius** 

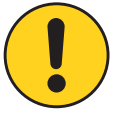

#### ATTENTION

#### Destruction of the fiber-optic cable

The fiber-optic cable can be destroyed by a small bend radius.

For this reason:

• Do not allow the fiber-optic cable to go below the minimum bend radius of 80 mm.

The optical sensor head is securely connected to the evaluation unit upon delivery.

- 1. Select the mounting site for the evaluation unit and the optical sensor head of the RS25 register sensor based on the information in the next chapter, "Requirements at the mounting site".
- 2. Mount the evaluation unit and optical sensor head using the fixing holes.

 $\rightarrow$  For dimensions, see Page 49, Chapter 14.1.

## 6.2 Requirements at the mounting site

The mounting site must meet the following requirements:

- For technical data,  $\rightarrow$  see Page 49, Chapter 14.
- Sensing range: 10 mm The sensing range is the distance from the front edge (housing edge) of the optical sensor head to the object with the print marks.
- In the case of high-gloss backgrounds, maintain a tilt angle of 5 to 15° for the optical sensor head.  $\rightarrow$  See the Page 23, Fig. 9 and Page 24, Fig. 10.

Transmitter and receiver are placed at an angle of  $30^{\circ}$  to each other in the optical sensor head. If the optical sensor head is installed in parallel to the background, only the diffuse reflections will reach the receiver and are detected by it. The directly reflecting reflections will not reach the receiver.  $\rightarrow$  See Page 23, Fig. 8.

The placement according to figure Fig. 8. is suitable for diffuse marks and a diffuse background.

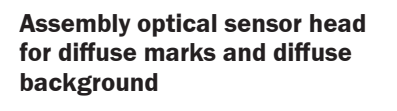

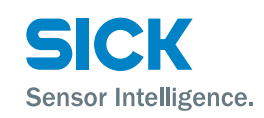

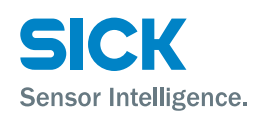

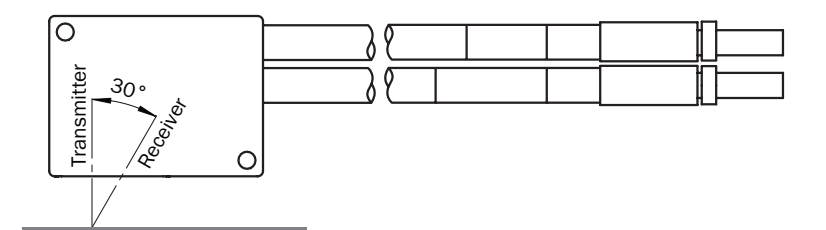

Fig. 8: Assembly optical sensor head for diffuse marks and diffuse background

Almost all the transmitter light is reflected in the reflective direction by a glossy background. Most of the light is reflected directly into the transmitter in a placement according to figure Fig. 8. Only a very small part of the light that is scattered to the side would reach the receiver and be detected by it.

For glossy marks or a glossy background the optical sensor head should be inclined as compared to the surface. The optical sensor head may be tilted in its longitudinal or lateral axis. There are advantages and disadvantages to either placement.

The optical sensor head is tilted around its longitudinal axis by 15°.

- Advantage: A relatively large share of the reflected light, also that reflected by the background, reaches the receiver (may be saturated).
- Disadvantage: The distance between the transmitter and the background differs from the distance between the receiver and the background. Due to the low depth of field, the optical sensor head is difficult to install at the correct distance.

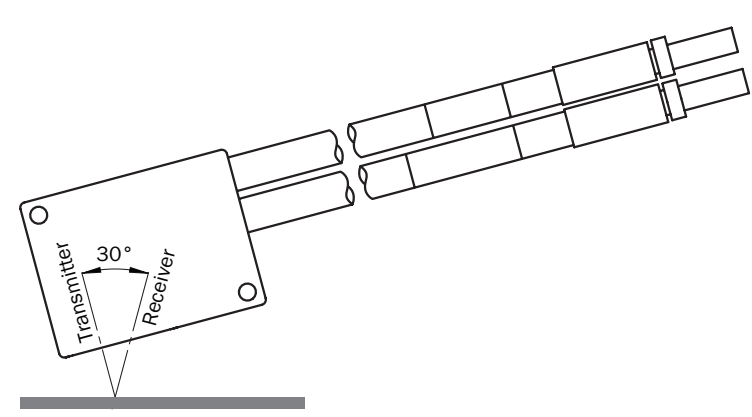

Fig. 9: Optical sensor head tilted longitudinally, assembly version at glossy marks and a glossy background

Assembly optical sensor head

for glossy marks and glossy

background

#### Tilt in the longitudinal axis

## Mounting

#### Tilt in the lateral axis

The optical sensor head is tilted around its lateral axis by 5 to  $10^{\circ}$  (Fig. 10 (II)). The reflected light does not reach the receiver. Almost all the light is reflected into the reflective direction at a glossy mark. The reflective reflections are hardly detected by the receiver. Only the diffuse part of the matte background is detected by the receiver. Only a small part of the light from the diffuse background reaches the receiver as compared to the placement in figure Fig. 9.

Sensor Intelligence.

- Advantage: The distances between transmitter and background, as well as between receiver and background, are identical. The optical sensor head can be aligned easily.
- Disadvantage: Only little light is reflected into the receiver.

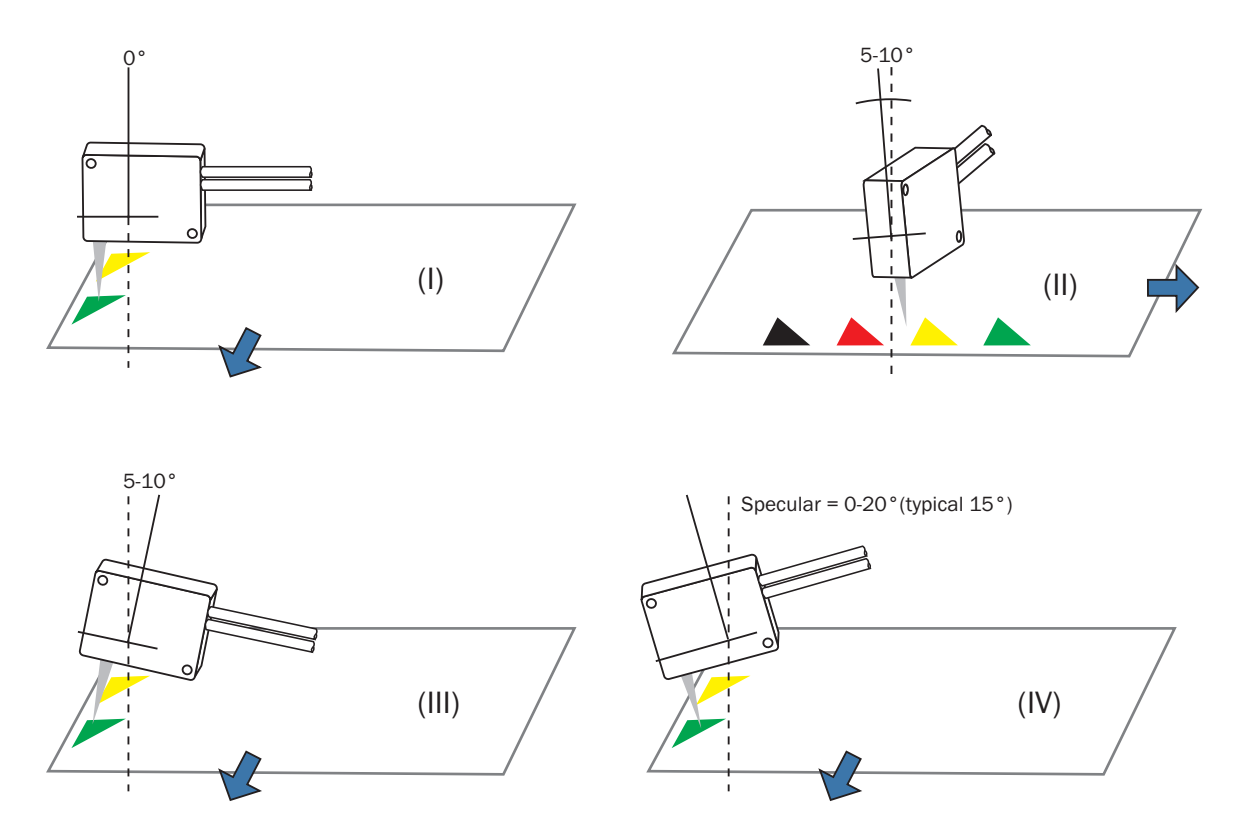

Fig. 10: Optical sensor head tilted in the lateral axis, assembly version at glossy marks

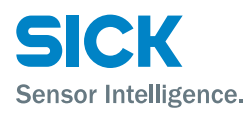

## 7 Electrical connection

## 7.1 Safety

**Incorrect** supply voltage

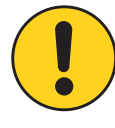

#### ATTENTION

#### Equipment damage due to incorrect supply voltage.

An incorrect supply voltage may result in damage to the equipment.

For this reason:

• Only operate the register sensor with safety extra-low voltage.

#### Working with voltage

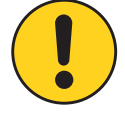

#### **ATTENTION**

Equipment damage or unpredictable operation due to working with voltage.

Working with voltage may result in unpredictable operation.

For this reason:

- Only carry out wiring work when the power is off.
- Only connect and disconnect cable connections when the power is off.

## 7.2 Wiring notes

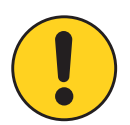

#### **ATTENTION**

#### Faults due to incorrect wiring.

Incorrect wiring may result in operational faults.

For this reason:

- Only use shielded cables with twisted-pair wires.
- Follow the wiring notes precisely.

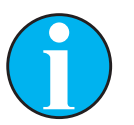

### NOTE

 $\rightarrow$  For pre-assembled cables, see Page 53, Chapter 15.1.

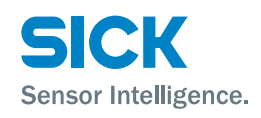

All electrical connections of the register sensor are configured as M12 round connectors.

The IP65 protection class is only achieved with screwed plug connectors or cover caps.

Please observe the following wiring instructions:

- A correct and complete cable shielding concept is required for troublefree operation.
- The cable shield must be connected at both ends in the control cabinet and at the evaluation unit. The cable shield of the pre-assembled cable is connected to the knurled nut and thus also to the sensor housing.
- The cable shield in the control cabinet must be connected to the operating ground over a large surface area.
- Appropriate measures must be taken to prevent equipotential bonding currents flowing through the cable shield.
- Do not lay cables parallel to other cables, especially not to devices with a high level of radiated emission, such as a frequency converter.

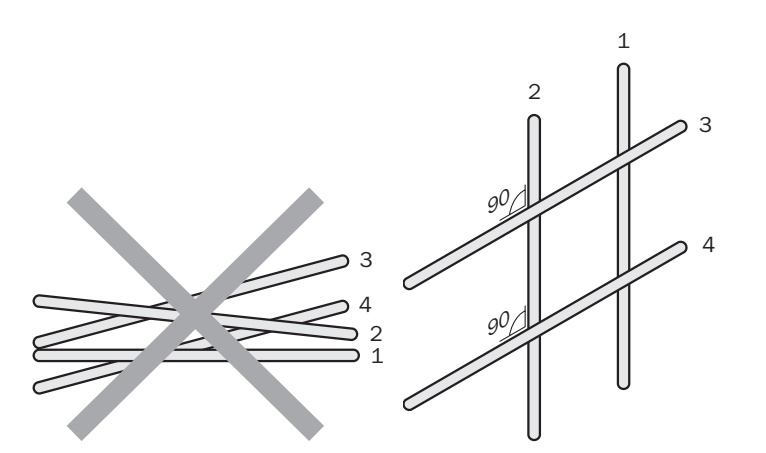

Fig. 11: Cross cables at right angles

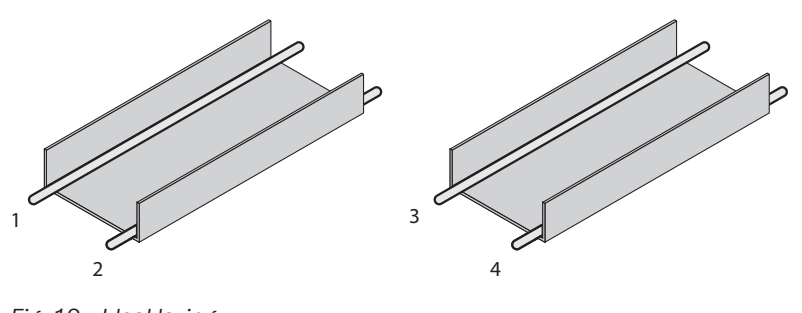

Fig. 12: Ideal laying – Place cables in different cable channels

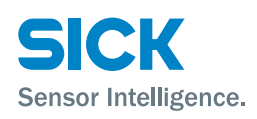

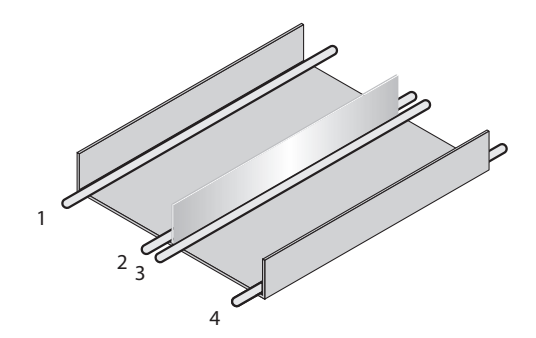

Fig. 13: Alternative laying - Separate cables with metallic separators

- 1 Cables very sensitive to interference (analog measuring cables)
- 2 Cables sensitive to interference (sensor cables, communication signals, bus signals)
- 3 Cables which are a source of interference (control cables for inductive loads, motor brakes)
- 4 Cables which are powerful sources of interference (output cables from frequency inverters, welding system power supplies, power cables)

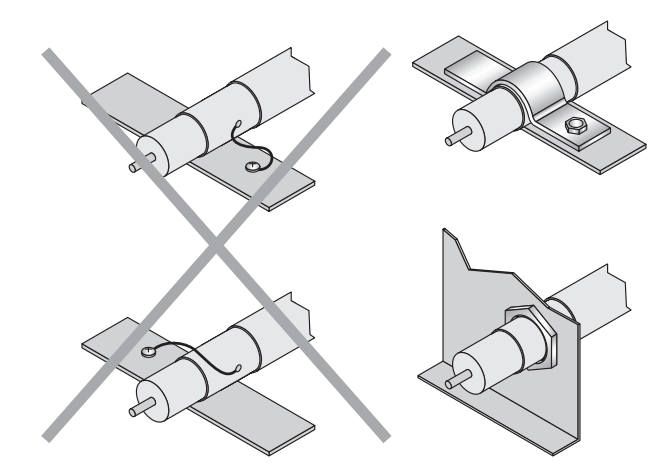

Fig. 14: Attach the shield using a short connection with a large surface area – ground both ends

## 7.3 Connecting the register sensor electrically

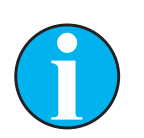

NOTE

 $\rightarrow$  For pre-assembled cables, see Page 53, Chapter 15.1.

- 1. Ensure that there is no voltage.
- 2. Connect the supply voltage to the M12 cable socket.
- 3. Connect the Ethernet cable to the plug.

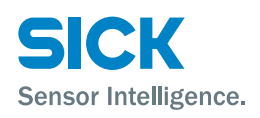

## 7.4 Connection diagrams

### 7.4.1 Supply voltage connection diagram

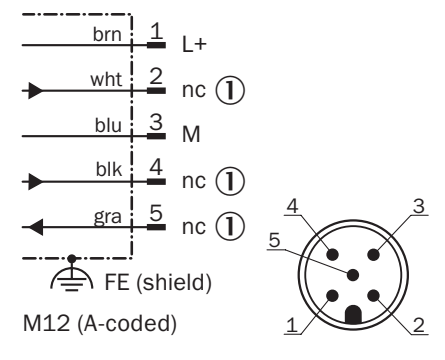

Fig. 15: Supply voltage connection diagram, M12 plug, 5-pin, A-coded

#### 1 nc: not connected

| Contact | Marking | Wire color | Description                                                  |
|---------|---------|------------|--------------------------------------------------------------|
| 1       | L+      | Brown      | Supply voltage:<br>+24 V DC ± 20 %<br>(max. current: 250 mA) |
| 2       | nc      | White      | Not assigned                                                 |
| 3       | М       | Blue       | Supply voltage: 0 V                                          |
| 4       | nc      |            | Not assigned                                                 |
| 5       | nc      |            | Not assigned                                                 |

Table 5: Description of plug supply voltage

### 7.4.2 Ethernet connection diagram

The register sensor has a 100Base-T Ethernet connection.

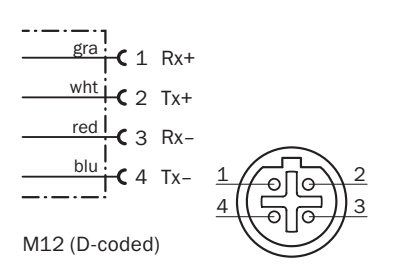

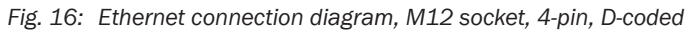

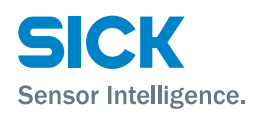

| Contact | Marking | Wire color | Description                       |
|---------|---------|------------|-----------------------------------|
| 1       | Rx+     | White      | Receive data signal, not inverted |
| 2       | Tx+     | Gray       | Send data signal, not inverted    |
| 3       | Rx-     | Red        | Receive data signal, inverted     |
| 4       | Tx-     | Blue       | Send data signal, inverted        |

Table 6: Ethernet socket description

## Commissioning

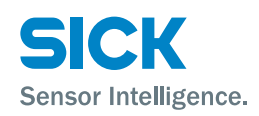

## 8 Commissioning

#### **Pushbutton damage**

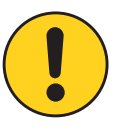

#### ATTENTION

#### Pushbutton damage due to improper handling

Improper handling of the pushbuttons can damage them. This will make operation difficult or impossible.

For this reason:

- Only handle the pushbuttons with your fingers or a suitable pointing device.
- Do not handle the pushbuttons with sharp or hard objects.

## 8.1 Steps to be performed

Perform the following steps during commissioning:

- Set Node ID.  $\rightarrow$  See Page 31, Chapter 8.2.
- Switch the red, green, yellow LED or all LEDs on and off.
   → See Page 31, Fig. 17.
- Check reflection quality/contrast quality.  $\rightarrow$  See Page 30, Chapter 8.
- Integrate XDD file of the register sensor RS25 into the configuration program. → See Page 34, Chapter 8.5.
- Configure register sensor RS25.  $\rightarrow$  See page Page 34, Chapter 8.6.
- $\rightarrow$  For the overall menu structure see Page 31, Fig. 17.

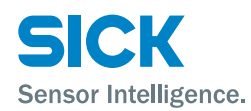

## 8.2 Setting Node ID

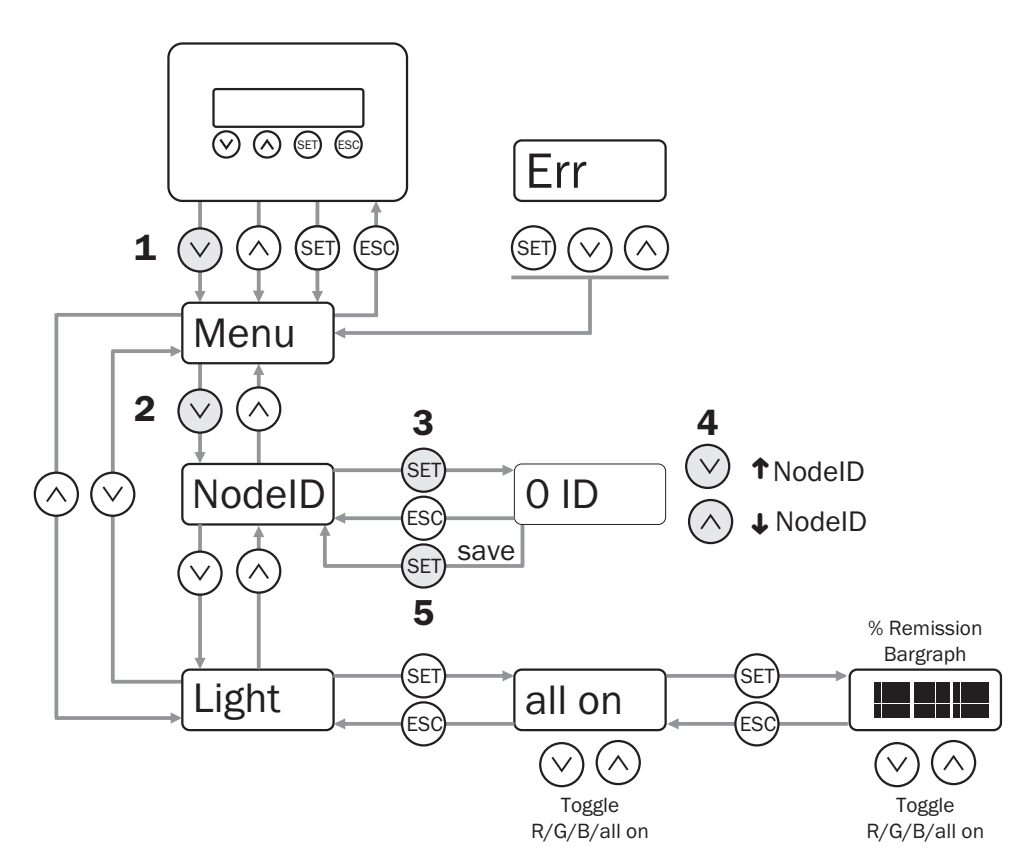

You can set the Node ID for the register sensor using the "Node ID" parameter.

**6.** Perform a restart. This is done by switching the supply voltage off and then on again after 5 seconds.

The register sensor is ready to communicate with the control (PLC).

Fig. 17: Setting Node ID, menu structure

- 1. Press the  $\bigotimes$  pushbutton. The "Menu" menu is displayed.
- 2. Press the  $\bigotimes$  pushbutton. The parameter "Node ID" is displayed.
- 3. Press the 🗐 pushbutton. The value "0 ID" is displayed.
- 4. Press the ⊘ pushbutton to set a higher "Node ID". Press the ⊘ pushbutton to set a lower "Node ID".
- 5. Complete one of the following steps:
  - Press the 🗊 pushbutton to save all inputs. The "Node ID" menu is displayed.
  - Press the 1 pushbutton to cancel the process.
- 6. Perform a restart. This is done by switching the supply voltage off and then on again after 5 seconds.

The register sensor is ready to communicate with the control (PLC).

### Commissioning

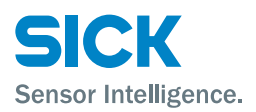

## 8.3 Operation via the evaluation unit

### 8.3.1 Selecting parameters

You can select a menu, parameter, or option using the  $\textcircled{B}, \bigotimes$  and  $\bigotimes$  pushbuttons.  $\rightarrow$  For the overall menu structure see Page 31, Fig. 17.

### 8.3.2 Selecting options

- 1. Select the desired parameter using the 1, 2 and 2 pushbuttons.
- 2. Select the desired option using the  $\bigotimes$  or  $\bigotimes$  pushbuttons.
- 3. Complete one of the following steps:
  - Press the 🗊 pushbutton to save the change.
  - Press the 🐵 pushbutton to cancel the process. The parameter name is displayed again.
- 4. Complete one of the following steps to return to the status indicator:
  - Press the 🐵 pushbutton repeatedly until the status indicator is displayed again.
  - Wait for approx. one minute. The display will automatically switch back to the status indicator if no buttons are pressed. Any settings you have made will also be saved.

### 8.3.3 Changing the value

- 1. Select the desired parameter using the 1, 2 and 2 pushbuttons.
- 2. Press the 🗐 pushbutton. The current value of the parameter is displayed. The first digit on the left flashes.
- 3. Press the  $\bigotimes$  pushbutton to increase the digit. Press the  $\bigotimes$  pushbutton to lower the digit.
- Press the Dushbutton to save the digit entered. The next digit flashes.
   Press the Dushbutton to cancel the process.
- 5. Repeat steps 3 and 4 until the last digit is saved. The parameter name is displayed.
- Press the <sup>(G)</sup> pushbutton repeatedly until the status indicator is displayed again. Alternatively, you can wait for approx. one minute. The display will automatically switch back to the status indicator if no buttons are pressed.

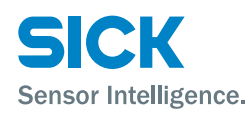

## 8.4 Checking reflection quality/contrast quality

Reflection quality (Contrast quality) Check the reflection quality or contrast quality via the display of the evaluation unit. The bar graph represents the quality of the reflection of the individual LEDs in the sensor. To determine the quality of the reflection, select the appropriate LED and illuminate a surface.

You can select between the following LEDs:

- R: Red LED
- G: Green LED
- B: Blue LED, or
- W: White light (R + G + B: all LEDs).
- $\rightarrow$  For the overall menu structure see Page 31, Fig. 17.

Example

The white light is used.

The bar graph values correspond to 0 to 16,000. The two narrow, rectangular, red marks at the top and bottom display a reference position at which a calibrated white surface reflects 90 %. This corresponds to a value of 5,000 ans is the reference value.

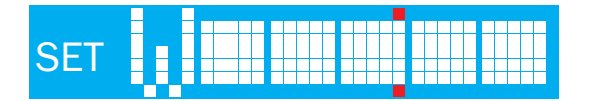

Fig. 18: The white light illuminates a high-gloss surface

| ISEL |  |  |  |  |  |  |  |  |  |
|------|--|--|--|--|--|--|--|--|--|
|      |  |  |  |  |  |  |  |  |  |
|      |  |  |  |  |  |  |  |  |  |

*Fig.* 19: The white light illuminates a piece of white paper

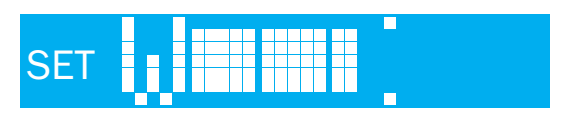

Fig. 20: The white light illuminates a piece of yellow paper

### Commissioning

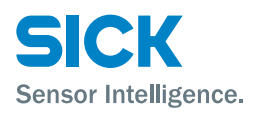

# 8.5 Integrating XDD file of the register sensor RS25 into the configuration program (XDD file)

NOTE

To connect Powerlink devices to the network and use configuration programs to configure them, an electronic data sheet, or XDD file, is required. The XDD (XML Device Description) file is a standardized XML format and corresponds to the specifications of the EPSG (Ethernet Powerlink Standardization Group).  $\rightarrow$  For more information on Ethernet Powerlink, see "www.ethernet-powerlink.org".

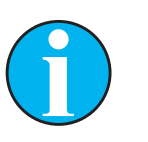

You can download the XDD file online from "www.mysick.com/en/RS25".

Load the XDD file into the configuration program. For this, proceed according to the instructions of the configuration program.

## 8.6 Configuration of the register sensor RS25

### 8.6.1 Configuration procedure without key code

 $\rightarrow$  For the description of the operating modes see Page 35, Chapter 9.

A " $T_0$ -Trigger" must be sent for configuration without key code.

- 1. Switch on the supply voltage.
- 2. Switch to "Oscilloscope mode".
- 3. Perform the teach-in for the background. Set the "Mode" parameter. Deactivate the key code. Send a  $_{T_0}$ -Trigger".
- 4. Perform the teach-in for the print marks. Set the "Mode" parameter. Send a  ${}_{n}T_{0}$ -Trigger".
- 5. Switch to "RUN mode".

### 8.6.2 Configuration procedure using key code

 $\rightarrow$  For the description of the operating modes see Page 35, Chapter 9.

For configuration by key code, no "T<sub>o</sub>-Trigger" has to be sent.

- 1. Switch on the supply voltage. The system starts automatically.
- 2. Switch to "Oscilloscope mode".
- 3. Perform the teach-in for the background. Set the "Mode" parameter. Set a "T $_{\rm o}\text{-}{\rm Trigger"}$
- 4. Activate the key code and perform a teach-in for key codes.
- 5. Perform the teach-in for the print marks. Set the "Mode" parameter.
- 6. Switch to "RUN mode".

The values are updated according to the "T<sub>0</sub>-Trigger" setting.

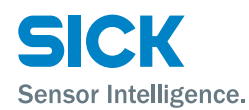

## **9** Description of the operating modes and parameters

## 9.1 Overview of the operating modes

The register sensor is controlled by different modes. The "Operation mode" field is an object in the cyclical data transfer via Ethernet Powerlink. The following modes are available:

| Mode                              | Description                                                                                                    |  |  |  |  |  |  |  |
|-----------------------------------|----------------------------------------------------------------------------------------------------|--|--|--|--|--|--|--|
| Idle mode                         | Stand-by mode                                                                                                    |  |  |  |  |  |  |  |
|                                   | The sensor is waiting to be switched to another mode. All LEDs are off in this mode.                                                                                                    |  |  |  |  |  |  |  |
| Oscilloscope mode                 | In this mode, the sensor sends the raw data of the light<br>remission values for the three colors red, green, and blue<br>in a cycle.                                                                                                    |  |  |  |  |  |  |  |
| Teach-in back-<br>ground mode     | In this mode, the sensor reads the light remission values<br>of the background for all three colors. The background val-<br>ues serve as the basis for the following modes: "Teach-in<br>printing marks", "Search/Teach-in key code", and "RUN".                                                                                                 |  |  |  |  |  |  |  |
| Search/Teach-in key code mode     | In this mode, the sensor looks for key codes and detects<br>the first edge of the key code. For this mode, you must first<br>complete the teach-in process for the background.                                                                                                    |  |  |  |  |  |  |  |
| Teach-in printing<br>marks        | In this mode, the sensor detects the light remission values<br>for the three colors and selects the best color for each<br>mark. The best color is the one which has the highest<br>difference in terms of the light remission values between<br>the print mark and the background. The values calculated<br>here are required for the RUN mode. |  |  |  |  |  |  |  |
| RUN mode and/or<br>with key codes | In this mode, the sensor looks for the edges of the print<br>marks using the values that have been previously taught<br>in and the configured colors. It then sends the exact time<br>stamp of all detected print marks to the PLC via cyclical<br>data exchange.                                                                                |  |  |  |  |  |  |  |

Table 7: Operating modes

## 9.2 Idle mode

The following table describes the "Idle mode":

| Description  |                                                                                                    |
|--------------|----------------------------------------------------------------------------------------------------|
| Function     | Stand-by mode                                                                                                    |
|              | The sensor is waiting to be switched to another mode. All LEDs are off in this mode.                                                |
| Activation   | Some modes, such as "Teach-in and search key code",<br>switch to Idle mode as soon as they are ended or if a fault<br>has occurred. |
| Prerequisite | No parameters are required.                                                                                                    |
| Feedback     | No feedback is provided.                                                                                                    |
| Speed        | The maximum speed is not restricted for this mode.                                                                                  |
|              |                                                                                                    |

Table 8: Idle mode

## Description of the operating modes and parameters

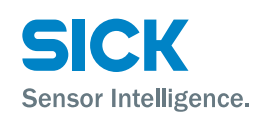

## 9.3 Oscilloscope mode

| Description  |                                                                                                    |
|--------------|----------------------------------------------------------------------------------------------------|
| Function     | In this mode, the sensor sends the raw data of the light remission values for all three colors of red, green, and blue, or for just one color, in a cycle.<br>$\rightarrow$ See the figure below.                                                  |
| Activation   | This mode must be activated via Ethernet Powerlink in the "Operation mode" field. This mode must be deactivated again via the "Operation mode" field. The parameter " $T_0$ -Trigger" is not used for this mode.                                   |
| Prerequisite | <ul> <li>The following parameters must be set before starting:</li> <li>Timing resolution: 4 μs to 250 μs</li> <li>Sending color: "red", "green", "blue",<br/>or "red + green + blue"</li> </ul>                                                   |
| Feedback     | <ul> <li>The following data is sent from the sensor to the PLC.</li> <li>Mode changes or faults</li> <li>Raw data of the light remission values for the selected colors. Timing values are relative to the Ethernet Power-link NetTime.</li> </ul> |
| Speed        | The maximum speed is not restricted for this mode.                                                                                                    |

The following table describes the "Oscilloscope mode":

#### Table 9:Oscilloscope mode

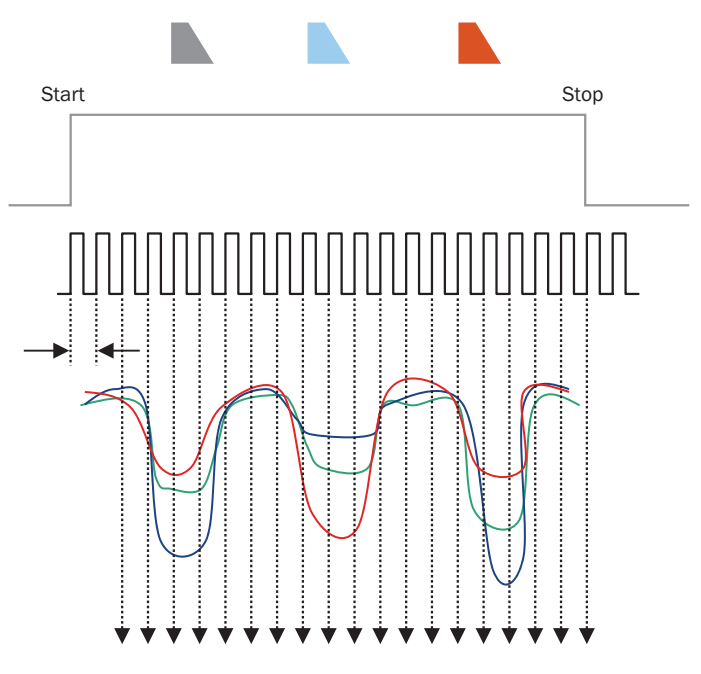

Fig. 21: Explanation of Oscilloscope mode

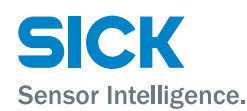

## 9.4 Teach-in background mode

| Description  |                                                                                                    |
|--------------|----------------------------------------------------------------------------------------------------|
| Function     | In this mode, the sensor reads the light remission values<br>of the background for all three colors. → See the figure<br>below.<br>The background values serve as the basis for the following<br>modes: "Teach-in printing marks", "Search/Teach-in key<br>code" and "RUN".                     |
| Activation   | This mode must be activated via Ethernet Powerlink in the "Operation mode" field. Once the teach-in process is complete, or a fault has occurred, the mode will be deactivated automatically. You can use the parameter " $T_0$ -Trigger" to set the time for the reading window to be started. |
| Prerequisite | The following parameter must be set before starting:                                                                                                    |
|              | <ul> <li>Δc: Reading window width. No print marks must be<br/>located within the reading window.</li> </ul>                                                                                                    |
|              | The following value is delivered by the PLC:                                                                                                    |
|              | • T <sub>o</sub> -Trigger                                                                                                    |
| Feedback     | The following data is sent from the sensor to the PLC.                                                                                                    |
|              | <ul> <li>The main value of the light remission values within the reading window</li> </ul>                                                                                                    |
|              | <ul> <li>The minimum and maximum contrast values of the<br/>background for troubleshooting purposes.</li> </ul>                                                                                                    |
| Speed        | The maximum speed is not restricted for this mode.                                                                                                    |

The following table describes the "Teach-in background mode":

Table 10:Teach-in background mode

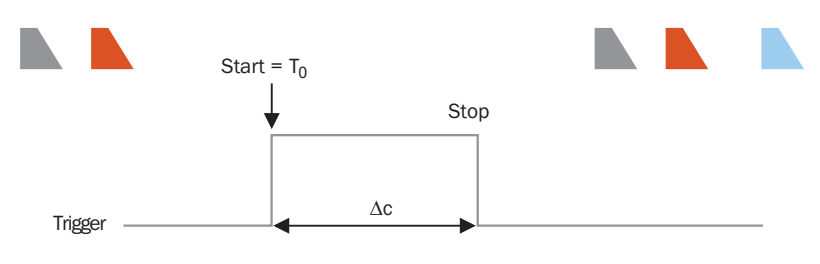

Fig. 22: Explanation of Teach-in background mode

 $\Delta c$  Reading window with for the background No print marks must be located within the reading window.

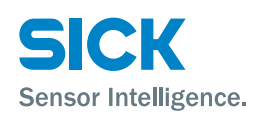

## Description of the operating modes and parameters

## 9.5 Search/Teach-in key code mode

| Description  |                                                                                                    |
|--------------|----------------------------------------------------------------------------------------------------|
| Function     | In this mode the sensor looks for key codes and detects<br>the first edge of the key code. You need to first perform a<br>teach-in for the background for this mode.                                                                                                    |
| Activation   | This mode must be activated via Ethernet Powerlink in the "Operation mode" field. The parameter " $T_0$ -Trigger" includes the time stamp reference for the sensor NetTime that is used. Measuring is started with " $T_0$ -Trigger". Once the teach-in process is complete, or a fault has occurred, the mode will be deactivated automatically. |
| Prerequisite | The following values and parameters must be set before starting:                                                                                                    |
|              | • The key code geometry in µs                                                                                                    |
|              | • T <sub>o</sub> -Trigger time stamp                                                                                                    |
|              | • Key code = yes<br>Key code use is activated.                                                                                                    |
| Feedback     | The sensor sends the following data to the PLC via the cyclical data traffic:                                                                                                    |
|              | - The precise time stamp (t1) of the first key code edge regarding the trigger time $\rm T_{\rm o}$                                                                                                    |
|              | - Trigger time $\rm T_{\rm o}$ first configured via the PLC                                                                                                    |
|              | The sensor sends the following data to the PLC via the acyclical data traffic:                                                                                                    |
|              | Best detected sending color for the key code                                                                                                    |
|              | Light remission value for the selected sending color for the key code                                                                                                    |
| Speed        | Up to 10 m/s                                                                                                    |

The following table describes the "Search/Teach-in key code mode":

 Table 11:
 Search/Teach-in key code mode

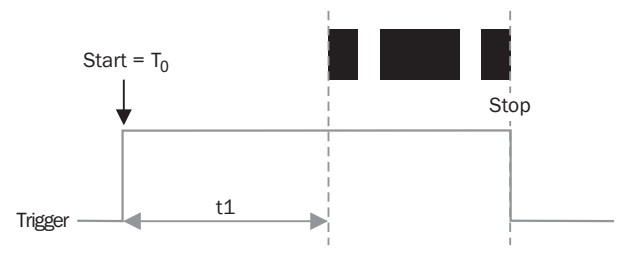

Fig. 23: Explanation of Search/Teach-in key code mode

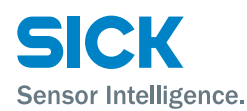

## 9.6 Teach-in printing mark mode

| Description  |                                                                                                    |
|--------------|----------------------------------------------------------------------------------------------------|
| Function     | In this mode, the sensor detects the light remission values<br>for the three colors and selects the best color for each<br>mark. The best color is the one which has the highest<br>difference in terms of the light remission values between<br>the print mark and the background.<br>Before you launch RUN mode, a successful teach-in pro-<br>cess is required for the print marks.<br>If "Teach-in printing mark" mode is used without key codes,<br>the PLC must send the values for "T <sub>0</sub> -Trigger". The measur-<br>ing must be started before the first print mark. After the<br>last configured reading window for print marks, the teach-<br>in process stops automatically. $\rightarrow$ See the figure below. |
| Activation   | The mode must be activated via Ethernet Powerlink in the "Operation mode" field. To begin measuring, the PLC must calculate the " $T_0$ -Start" time for the first reading window. After the last configured reading window for print marks, the teach-in process stops automatically.                                                                                                    |
| Prerequisite | <ul> <li>The marks must be within the configured reading window.</li> <li>The following parameters must be set before starting:</li> <li>T<sub>0</sub>-Trigger: Start of the reading window</li> <li>Δbx: Width of the reading window for print marks</li> <li>Key code = no Key code use is deactivated.</li> </ul>                                                                                                    |
| Feedback     | <ul> <li>The following data is sent from the sensor to the PLC.</li> <li>Mode changes or faults</li> <li>Raw data of the light remission values for the selected colors. Timing values are relative to the Ethernet Power-link NetTime.</li> </ul>                                                                                                    |
| Speed        | 10 m/s                                                                                                    |

The following table describes the "Teach-in printing mark mode":

Table 12: Teach-in printing mark mode

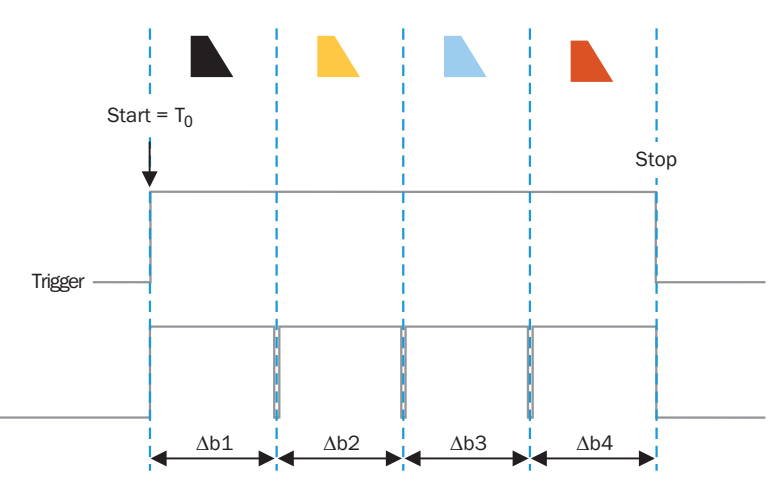

Fig. 24: Explanation of Teach-in printing mark mode

 $\Delta bx$  Reading window width for print marks configured via Ethernet Powerlink

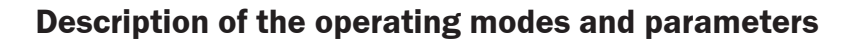

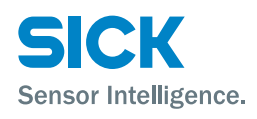

## 9.7 RUN mode without key code

| Description  |                                                                                                    |
|--------------|----------------------------------------------------------------------------------------------------|
| Function     | In this mode, the sensor measures the exact timing of all edges of the print marks and sends the exact time stamps of all detected print marks to the PLC. In this mode, the sensor uses the values and configured colors that were taught in during the teach-in process. Without key codes, the sensor starts measuring automatically as soon as the NetTime corresponds to the "T <sub>0</sub> -Start" configuration. The sensor uses the previously defined reading window for print marks and sends the exact timing of the rising and falling edges of the print marks. $\rightarrow$ See the figure below. |
| Activation   | The mode must be activated this mode via Ethernet Power-<br>link in the "Operation mode" field. " $T_0$ -Trigger" includes the<br>time stamp reference for the sensor NetTime that is used.<br>Measuring is started with " $T_0$ -Trigger". This mode must be<br>deactivated again via the "Operation mode" field.                                                                                                    |
| Prerequisite | <ul> <li>The following values must be set before starting:</li> <li>Limit values of sending colors and light remission values of the taught in print marks</li> <li>The light remission value for the background</li> <li>The following parameters must be set before starting:</li> <li>Δbx: Width of the reading window for print marks</li> <li>Key code = no Key code use is deactivated.</li> </ul>                                                                                                    |
| Feedback     | <ul> <li>The following data is sent from the sensor to the PLC.</li> <li>Mode changes or faults</li> <li>The exact timing of the rising and falling edges of the print marks as a reference for the "T<sub>o</sub>-Trigger" value</li> <li>The configured "T<sub>o</sub>-Trigger" value</li> <li>Light remission values for each print mark in every reading window</li> </ul>                                                                                                    |
| Speed        | Speeds of up to 10 m/s are possible in this mode.                                                                                                    |

The following table describes the "RUN mode without key code":

Table 13:RUN mode without key code

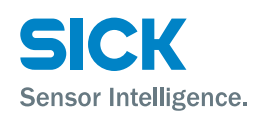

## Description of the operating modes and parameters

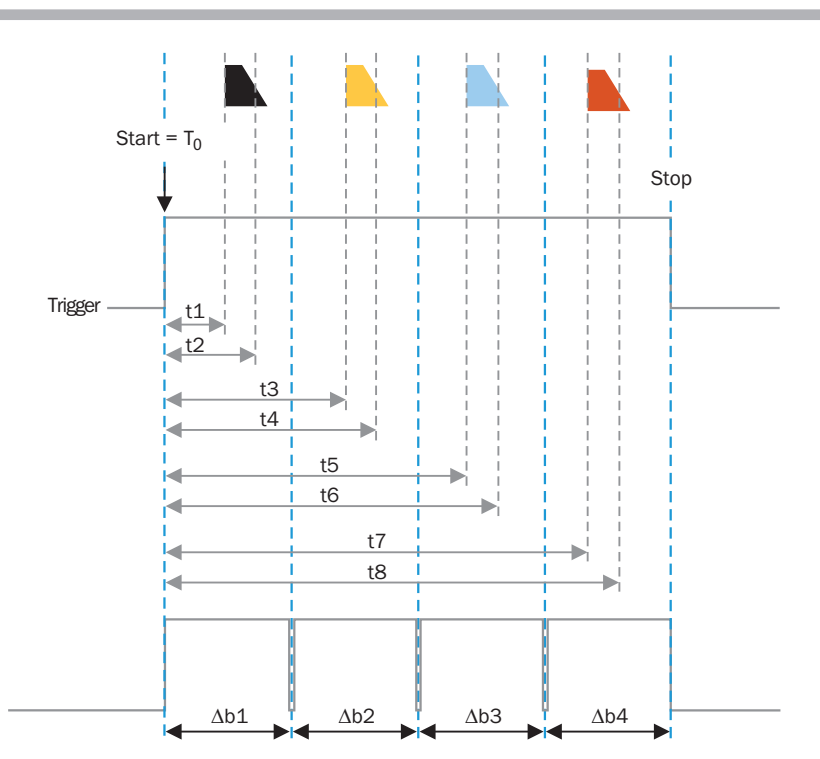

Fig. 25: Explanation of RUN mode without key code  $\Delta bx$  Readings window width for print marks in  $\mu s$ 

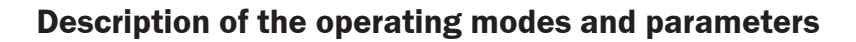

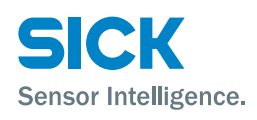

## 9.8 RUN mode with key code

| Description  |                                                                                                    |
|--------------|----------------------------------------------------------------------------------------------------|
| Function     | In this mode, the sensor measures the exact timing of all edges of the print marks and sends the exact time stamps of all detected print marks to the PLC. In this mode, the sensor uses the values and configured colors that were taught in during the teach-in process.<br>If a key code is used, "T <sub>0</sub> -Trigger" parameter is not required. The sensor detects the key code and automatically sets "T <sub>0</sub> -Trigger" parameter at the beginning of the detected key code as a time stamp of the Ethernet Powerlink NetTime.<br>All timings are based on this "T <sub>0</sub> -Trigger" time stamp.<br>$\rightarrow$ See the figure below. |
| Activation   | You can activate this mode via Ethernet Powerlink in the "Operation mode" field. " $T_0$ -Trigger" from the PLC is ignored in this mode. This mode must be deactivated again via the "Operation mode" field.                                                                                                    |
| Prerequisite | The following values must be set before starting:                                                                                                    |
|              | <ul> <li>Limit values of sending colors and light remission values<br/>of the taught in print marks</li> </ul>                                                                                                    |
|              | Light remission value for the background                                                                                                    |
|              | <ul> <li>Ney code</li> <li>The following parameters must be set before starting:</li> </ul>                                                                                                    |
|              | <ul> <li>Δax: The time between the first key code edge and the start of the first reading window for print marks</li> <li>Δbx: Reading window width for print marks</li> </ul>                                                                                                    |
|              | <ul> <li>Key code = yes</li> <li>Key code use is activated.</li> </ul>                                                                                                    |
| Feedback     | The following data is sent from the sensor to the PLC.                                                                                                    |
|              | Mode changes or faults                                                                                                    |
|              | • The exact timing of the rising and falling edges of the print marks as a reference for the "T $_0$ -Trigger" value                                                                                                    |
|              | <ul> <li>The detected "T<sub>0</sub>-Trigger" value</li> </ul>                                                                                                    |
|              | <ul> <li>Light remission values for each print mark in every<br/>reading window</li> </ul>                                                                                                    |
| Speed        | Speeds of up to 10 m/s are possible in this mode.                                                                                                    |

The following table describes the "RUN mode with key code":

Table 14:RUN mode with key code

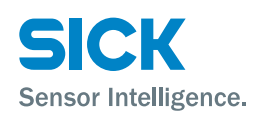

## Description of the operating modes and parameters

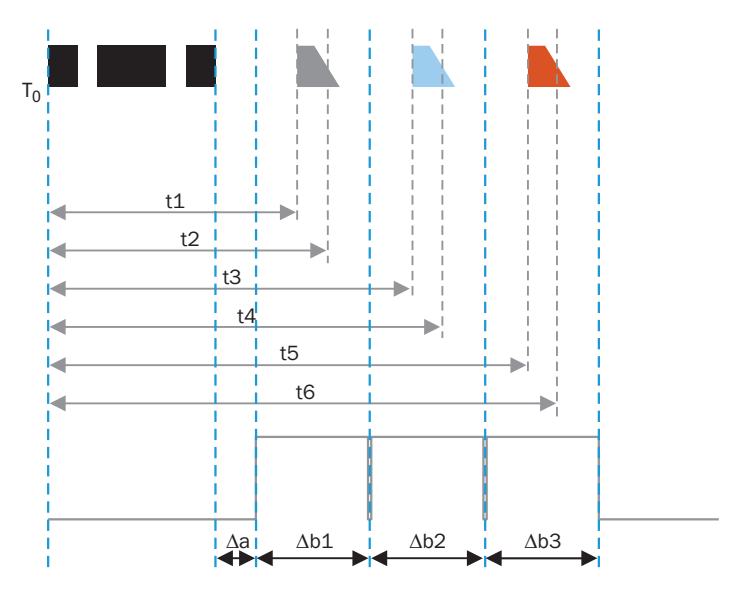

Fig. 26: Explanation of RUN mode with key code

 $T_{0}$  Trigger  $T_{0}$  evaluated by the sensor

 $\Delta ax$  Time between key code and the first reading window

Δbx Reading window width for print marks, configured via Ethernet Powerlink

## **Operation using Ethernet Powerlink**

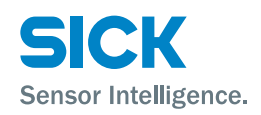

## **10** Operation using Ethernet Powerlink

## **10.1** Ethernet Powerlink interface

The figure below shows a typical example of an Ethernet Powerlink network.

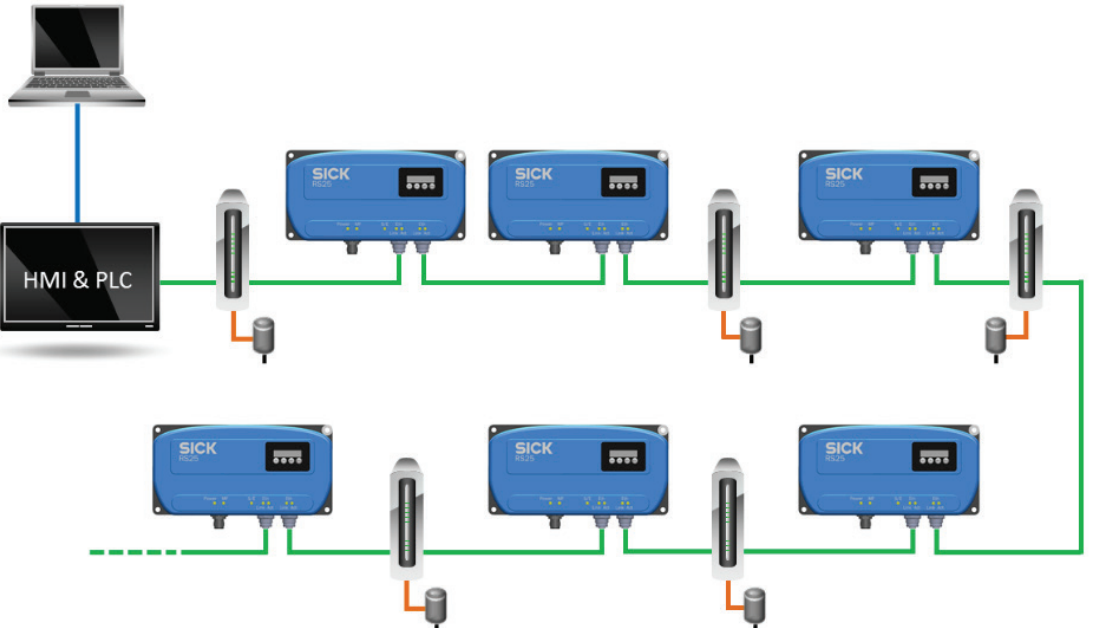

Fig. 27: Example of an Ethernet Powerlink network

## **10.2** Cyclical and acyclical data exchange

Cyclical data exchange is controlled via a PLC and is subject to strict time constraints. A fixed time window is assigned to every participant (node) for the responses to requests from the PLC. To keep cycle times low, the PLC determines whether it sends a request to the sensor on every cycle or only on every second or third cycle. The asynchronous phase begins once the cyclical phase is complete. In this phase, the participants (nodes) can send asynchronous data.

During cyclical data exchange, critical information, requests, and commands are transferred, such as:

- Time-critical data from the PLC to the register sensor
- Time-critical data from the register sensor to the PLC, such as "key codes" and "print marks"

During acyclical data exchange, non-critical information, requests, and commands are transferred:

- Configuration data from PLC > register sensor and register sensor > PLC
- Diagnostic data from PLC > register sensor and register sensor > PLC

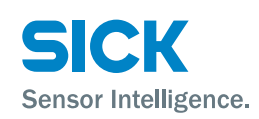

### **Operation using Ethernet Powerlink**

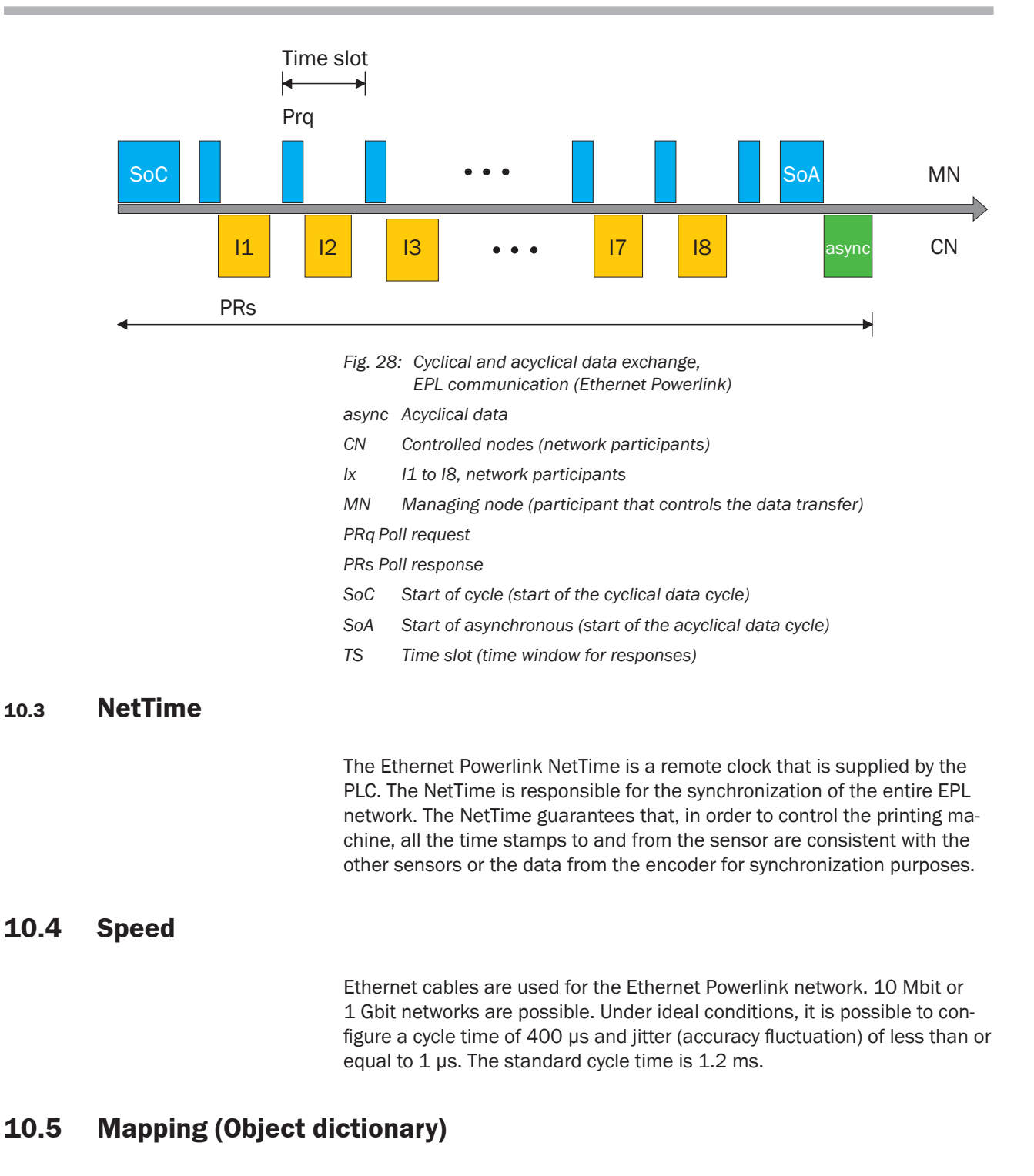

The data from the Ethernet Powerlink interface is mapped to objects. Each object has several sub-indexes. The first sub-index manages the numbers of the available sub-indexes. The other sub-indexes contain the data with the read, write, and read/write access for the PLC of the Ethernet Powerlink network. The data sizes (in bytes) of the sub-indexes are different.

## **Cleaning and maintenance**

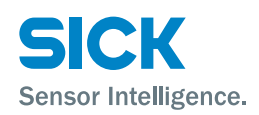

## **11** Cleaning and maintenance

## **11.1** Cleaning

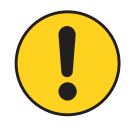

### ATTENTION

#### Equipment damage due to improper cleaning.

Improper cleaning can result in equipment damage. For this reason:

- Never use cleaning agents containing aggressive substances.
- Never use pointed objects for cleaning.

Clean the front screens at regular intervals with a lint-free cloth and plastic cleaning agent.

The cleaning interval essentially depends on the ambient conditions.

## **11.2** Maintenance

The register sensor requires the following maintenance work at regular intervals:

| Interval                                                          | Maintenance work                                  | To be performed by |
|-------------------------------------------------------------------|---------------------------------------------------|--------------------|
| Cleaning interval depends<br>on ambient conditions and<br>climate | Clean the housing, particularly the front window. | Specialist         |
| Every 6 months                                                    | Check the screw connections and plug connections. | Specialist         |

Table 15: Maintenance schedule

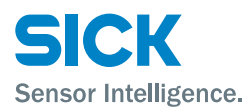

### Troubleshooting

## **12** Troubleshooting

Potential malfunctions and rectification measures are described in the table below and in the next chapter.

In case of malfunctions that cannot be rectified using the information below, please contact the manufacturer. Please refer to the back page of these operating instructions for your agent's contact details.

Faults may occur during the teach-in process or as a result of other events, such as a short-circuit. In the case of a fault, the teach-in process will be interrupted. If valid teach-in data is already available, this will be used.

Faults are displayed with "F" and a number.

## **12.1** Error codes

Any faults in the actions and modes are generally encoded in the corresponding return values. If encoding is not possible (because the action has not yet been completed, for example) the following error codes are available and are transferred:

| Error code<br>on the display | Possible causes                                                                                                    |
|------------------------------|----------------------------------------------------------------------------------------------------|
| F001                         | Error code in the case of a command that is not defined or is only defined as read-only.                                                                                                    |
| F004                         | Error code the command index 3120hex and sub-index 07hex with the parameter 01hex (set the configured form) apply, and one of the 5 key code lengths (index 3120hex, sub-index 01hex to 05hex) is not greater than the permissible tolerance (index 3120hex, sub-index 06hex). |

### **12.1.1** Faults caused by mounting or teaching-in

Check the individual items according to the following table.

| Cause/Item to be checked                                                                                                    | Inspection                                                                 | Troubleshooting                                                                                                    |
|----------------------------------------------------------------------------------------------------|----------------------------------------------------------------------------|----------------------------------------------------------------------------------------------------|
| Material is highly glossy.                                                                                                    | Check distance and angle of the optical sensor head.                       | Tilt optical sensor head more or less.<br>If necessary, do not use the specified<br>distance and angle. $\rightarrow$ See Page 22,<br>Chapter 6.2. |
| The optical sensor head is not installed<br>at the correct distance.<br>The optical sensor head does not detect<br>the printed area correctly. For example,<br>the mark is not detected or the contrast<br>is too low. | Check focus and contour of light spot.                                     | Correct distance or angle of optical sensor head. $\rightarrow$ See Page 22, Chapter 6.2.                                                          |
| The system's EMC radiated emission is too high.                                                                                                    | The system's EMC radiated emission is too high; e.g., frequency converter. | <ul><li>Check wiring.</li><li>Always use screened and twisted cables for the sensor.</li></ul>                                                     |

 Table 16:
 Faults caused by mounting or teaching-in

### Repairs

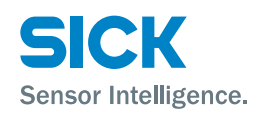

## 12.2 Returns

To enable efficient processing and allow us to determine the cause quickly, please include the following when making a return:

- Details of a contact person
- A description of the application
- A description of the fault that occurred

## 12.3 Disposal

Please observe the following when disposing of the removal sensor:

- Do not dispose of the device along with household waste.
- Dispose of the device according to the applicable regulations in your country.

## **13 Repairs**

Repairs may only be carried out by the manufacturer. Any manipulation or modification of the sensor will invalidate the manufacturer warranty.

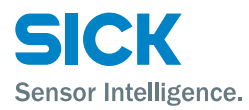

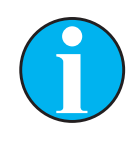

NOTE

You can download, save, and print the relevant online data sheet, including technical data, dimensions, and connection diagrams from "www.mysick.com/en/RS25".

## **14.1** Dimensions

### **14.1.1** Evaluation unit

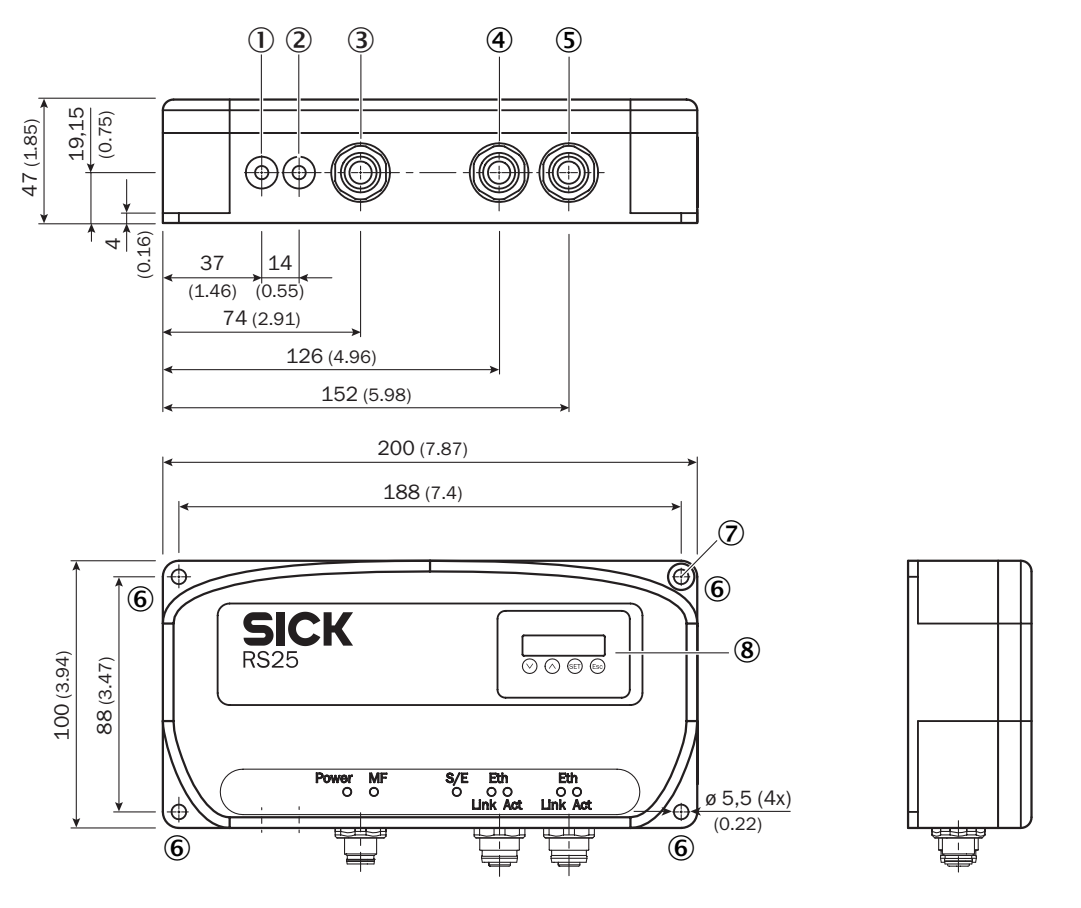

All dimensions in mm (inch)

Fig. 29: Dimensions of the evaluation unit for the RS25 register sensor

- 1 Connection optical sensor head receiver
- 2 Connection optical sensor head transmitter
- 3 Connection supply voltage
- 4 Connection Ethernet Powerlink
- 5 Connection Ethernet Powerlink
- 6 Fixing hole
- 7 Surface anodized free

- 8 Display and operating unit
- 9 LED function indicator (green) "Eth, Link and Act"
- 10 LED function indicator (green) "Eth, Link and Act"
- 11 LED function indicator (green/red) "S/E"
- 12 LED function indicator (yellow) "MF"
- 13 LED function indicator (green) "Power"

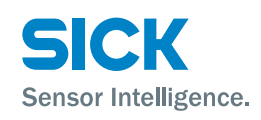

## 14.1.2 Optical sensor head

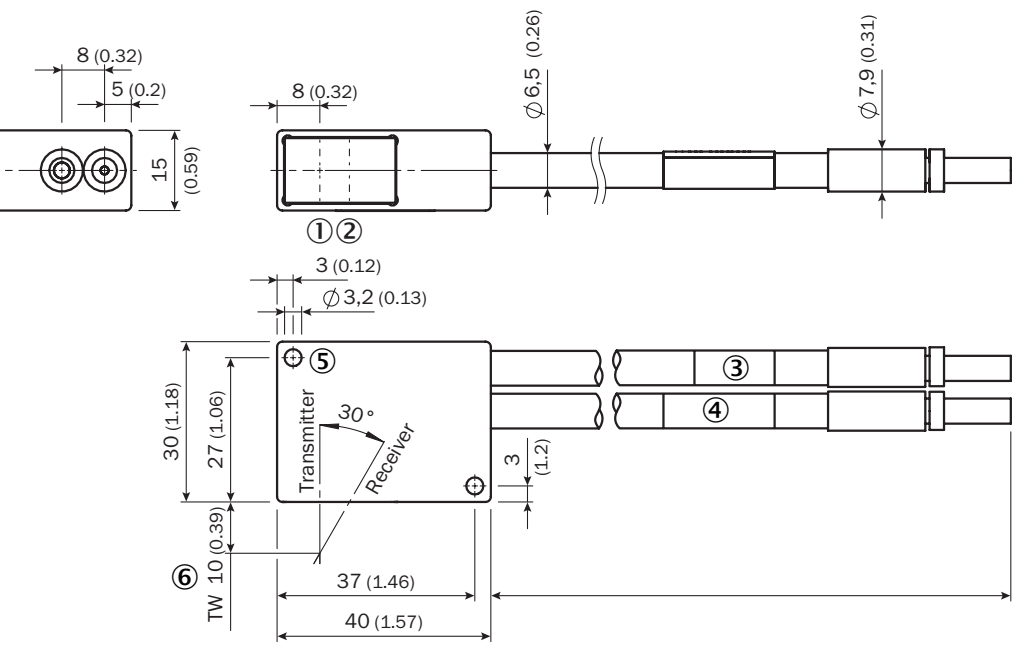

All dimensions in mm (inch)

Fig. 30: Dimensions of the optical sensor head for the RS25 register sensor

- 1 Optical axis transmitter
- 2 Optical axis receiver
- 3 Fiber-optic cable transmitter
- 4 Fiber-optic cable receiver
- 5 Fixing hole
- 6 Sensing range (TW) in mm

## 14.2 Optics/Performance

| Light source <sup>1)</sup>        | LED, red, green, blue                |
|-----------------------------------|--------------------------------------|
|                                   | • White light (R + G + B: all LEDs)  |
| Wavelength                        | 400 nm to 700 nm                     |
| Light spot size                   | Optical sensor head: 1.1 mm x 2.0 mm |
| Sensing range                     | 10 mm                                |
| Sensing range tolerance           | ± 1 mm                               |
| Max. number of marks per register | 20                                   |
| Start code                        | Configurable                         |
| Precision                         | ≤ 40 µm                              |
|                                   |                                      |

1) Average service life 100,000 h at  $\rm T_{_{U}}$  = +25 °C.

Table 17: Optics/Performance

## **14.3** Power supply

| Supply voltage $V_{S}^{(1)}$     | 24 V DC ± 20 %                                                          |
|----------------------------------|-------------------------------------------------------------------------|
| Power consumption (without load) | < 250 mA                                                                |
| Residual ripple                  | < 5 $V_{_{\rm SS}}$ within the acceptable supply voltage $V_{_{\rm S}}$ |
|                                  | (must not undercut or exceed $U_v$ tolerances)                          |

1) Limit values: Max. 8 A for operation in a short-circuit protected network.

Table 18: Power supply

## 14.4 Ambient conditions

| ATEX (Ex approval)             | RS25-WL334000 only                                    |
|--------------------------------|-------------------------------------------------------|
|                                | • Evaluation unit: ATEX Ex II (2)G [Ex op is Gb] IIB  |
|                                | Optical sensor head: ATEX Ex II 2G Ex op is IIB T4 Gb |
| Protection class <sup>1)</sup> | III                                                   |
| Electromagnetic compatibility  | EN 61000-6-4                                          |
| Ambient temperature range      | <ul> <li>Operation: -10 °C to +55 °C</li> </ul>       |
|                                | <ul> <li>Storage: -20 °C to +70 °C</li> </ul>         |
| Ambient light safety           | 30,000 lx                                             |
| Enclosure rating               | IP 65                                                 |
| Noise                          | EN60068-2-64                                          |
| Shock resistance               | EN 60086-2-27                                         |
|                                |                                                       |

1) Reference voltage 50 V DC

Table 19: Ambient conditions

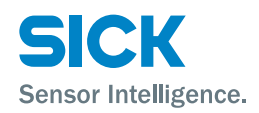

## 14.5 Structural design

| Dimensions                           | $\rightarrow$ See Page 49, Chapter 14.1.                           |
|--------------------------------------|--------------------------------------------------------------------|
| Weight                               | Evaluation unit: 1,000 g                                           |
|                                      | Optical sensor head: 450 g inc. fiber-optic cable                  |
| Materials                            | Evaluation unit: Aluminum                                          |
|                                      | Sensor head: Aluminum alloy, sandblasted                           |
|                                      | Front screen: Glass                                                |
| Connections <sup>1)</sup>            | <ul> <li>1 x M12 plug, 5-pin: Supply voltage connection</li> </ul> |
|                                      | • 2 x M12 sockets, 4-pin: Ethernet connection                      |
| Optical sensor head connection cable | • 1 x fiber-optic cable sender, 1 x fiber-optic cable receiver     |
|                                      | • Length: 3,200 mm                                                 |
|                                      | Diameter: 8 mm                                                     |
|                                      | Minimum bend radius: 80 mm (dynamic), 40 mm (static)               |
|                                      | Outer shell: Acid-resistant                                        |
| Display                              | 6 points with a 5 x 7 point matrix                                 |
| 1) Use twisted and screened cables.  |                                                                    |

Table 20: Structural design

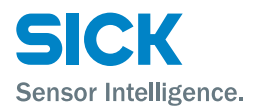

### **Accessories**

## **15** Accessories

### **15.1 Connectors**

### **15.1.1** Supply voltage

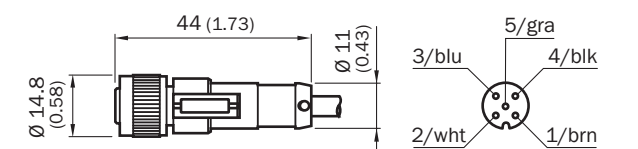

Fig. 31: Cable socket, M12, 5-pin, straight, with cable, shielded

| Description                                   | Туре            | Part number |
|-----------------------------------------------|-----------------|-------------|
| Cable socket, M12, 5-pin, straight, 5 m, PVC  | DOL-1205-G05MAC | 6036384     |
| Cable socket, M12, 5-pin, straight, 10 m, PVC | DOL-1205-G10MAC | 6036385     |
| Cable socket, M12, 5-pin, straight, 20 m, PVC | DOL-1205-G20MAC | 6036386     |

### 15.1.2 Ethernet cables, RS25 and RJ45

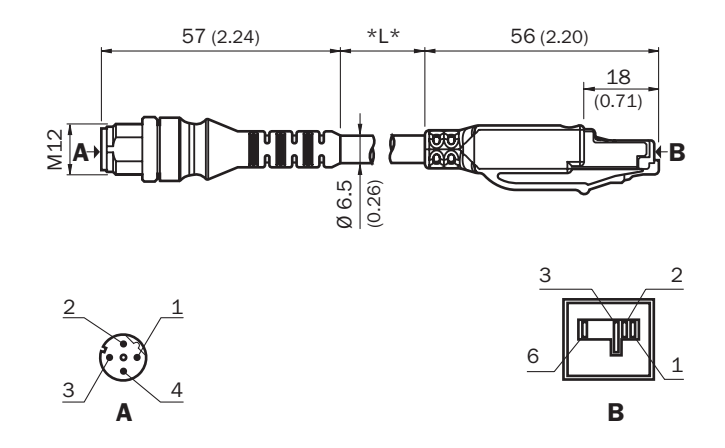

Fig. 32: Ethernet cable M12, 4-pin, shielded

| Description                                                              | Туре           | Part number |
|--------------------------------------------------------------------------|----------------|-------------|
| Ethernet cable, M12, 4-pin, shielded (D-coded) on RJ45 plug, 8-pin, 2 m  | SSL-2J04-G02ME | 6034414     |
| Ethernet cable, M12, 4-pin, shielded (D-coded) to RJ45 plug, 8-pin, 5 m  | SSL-2J04-G05ME | 6035389     |
| Ethernet cable, M12, 4-pin, shielded (D-coded) on RJ45 plug, 8-pin, 10 m | SSL-2J04-G10ME | 6030928     |
| Ethernet cable, M12, 4-pin, shielded (D-coded) on RJ45 plug, 8-pin, 20 m | SSL-2J04-G20ME | 6036158     |
| Ethernet cable, M12, 4-pin, shielded (D-coded) on RJ45 plug, 8-pin, 25 m | SSL-2J04-G25ME | 6033555     |
|                                                                          |                |             |

### Accessories

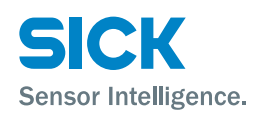

## 15.1.3 Ethernet cables, RS25 to RS25

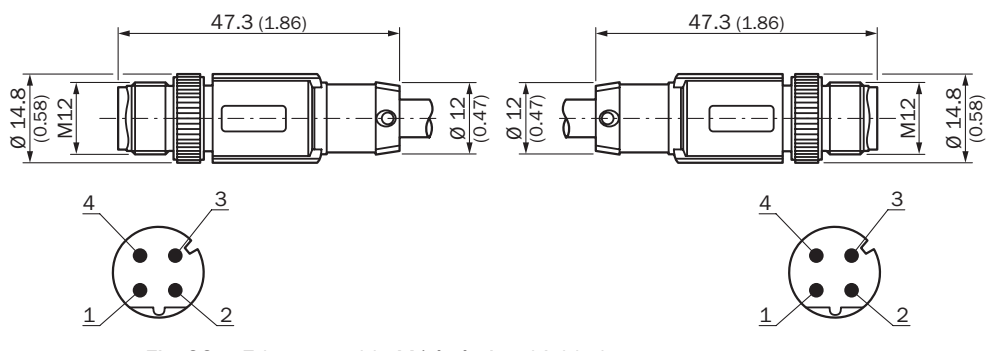

Fig. 33: Ethernet cable M14, 4-pin, shielded

| Description                                                              | Туре             | Part number |
|--------------------------------------------------------------------------|------------------|-------------|
| Ethernet cable, M12, 4-pin, straight, on M12 plug, 4-pin, straight, 2 m  | SSL-1204-G02ME90 | 6045222     |
| Ethernet cable, M12, 4-pin, straight, on M12 plug, 4-pin, straight, 5 m  | SSL-1204-G05ME90 | 6045277     |
| Ethernet cable, M12, 4-pin, straight, on M12 plug, 4-pin, straight, 10 m | SSL-1204-G10ME90 | 6045279     |
|                                                                          |                  |             |

### Index

## Index

### A

| Accessories           | 53 |
|-----------------------|----|
| Connectors            | 53 |
| Acyclic data exchange | 44 |
| Ambient conditions    | 51 |
| ATEX                  |    |
| Correct use           | 11 |
| Safety instructions   | 7  |

### С

| 46 |
|----|
| 30 |
|    |
| 28 |
| 28 |
|    |
| 33 |
| 12 |
| 11 |
| 11 |
| 10 |
| 44 |
|    |

## D

| Dimensions          |    |
|---------------------|----|
| Evaluation unit     | 49 |
| Optical sensor head | 50 |
| Display             |    |
| Disposal            |    |

## Ε

| EC declaration of conformity | 10     |
|------------------------------|--------|
| Electrical connection        |        |
| Ethernet Powerlink           | 16     |
| General notes                | .25-27 |
| Register sensor              | 27     |
| Supply voltage               | 28     |
| Electricians                 | 12     |
| Environmental protection     | 10     |
| EPL (Ethernet Powerlink)     | 44     |
| Error causes                 |        |
| Mounting or teaching-in      | 47     |
| Error codes                  | 47     |
| Ethernet                     |        |
| Electrical connection        | 28     |
| Ethernet Powerlink           |        |
| Electrical connection        | 16     |
| Interface                    | 44     |
| Evaluation unit              |        |
| Dimensions                   | 49     |
| Structure                    | 16     |

| Explanation of symbols     | 8  |
|----------------------------|----|
| Explosion, danger          | 7  |
| _                          |    |
| F                          |    |
| Fiber-optic cable          |    |
| Receiver                   |    |
| Transmitter                |    |
| Function                   | 17 |
| Function indicators (LEDs) | 19 |
|                            |    |
| G                          |    |
| General information        | 7  |
|                            |    |
| н                          |    |

### .

| lazard warnings | 13 |
|-----------------|----|
|                 |    |

## I

| Identification       | 14 |
|----------------------|----|
| Idle mode            | 35 |
| Instructed personnel | 12 |

## L

| LEDs                    | 19 |
|-------------------------|----|
| Limitation of liability | 9  |

## Μ

| Maintenance        | 46 |
|--------------------|----|
| Mapping            | 45 |
| MEN                |    |
| Modifications      |    |
| Mounting           |    |
| Mounting procedure | 22 |

## Ν

| NetTime | 45 |
|---------|----|
| Node ID |    |
| Setting |    |

## 0

| Object dictionary           | 45 |
|-----------------------------|----|
| Operating elements          | 18 |
| Operating instructions      | 7  |
| Operating mode              |    |
| Idle mode                   | 35 |
| Oscilloscope mode           | 36 |
| RUN mode with key code      | 42 |
| RUN mode without key code   | 40 |
| Search key code mode        | 38 |
| Teach-in background mode    | 37 |
| Teach-in key code mode      | 38 |
| Teach-in printing mark mode | 39 |
|                             |    |

### Index

| Operating modes       |       |
|-----------------------|-------|
| Overview              | 19    |
| Operating personnel   |       |
| Requirements          | 12    |
| Operation             |       |
| Via evaluation unit   | 32-34 |
| Operational safety    |       |
| Optical sensor head   |       |
| Dimensions            | 50    |
| Electrical connection | 16    |
| Receiver              | 16    |
| Structure             | 16    |
| Transmitter           | 16    |
| Oscilloscope mode     | 36    |
|                       |       |

## Ρ

| Power supply | 51 |
|--------------|----|
| Print marks  |    |
| Pushbuttons  |    |

## R

| Receiver                                  | 16 |
|-------------------------------------------|----|
| Reflection quality                        |    |
| Checking                                  | 33 |
| Register sensor                           |    |
| Configuration                             | 34 |
| Electrical connection                     | 27 |
| Integration in Ethernet Powerlink network | 34 |
| Repair                                    | 48 |
| Returns                                   | 48 |
| RUN                                       | 19 |
| RUN mode with key code                    | 42 |
| RUN mode without key code                 | 40 |
|                                           |    |

## S

| Safety                | 11 |
|-----------------------|----|
| Electrical connection | 25 |
| Scope of delivery     | 9  |
| Search key code mode  | 38 |
| SET                   | 19 |
| Skilled personnel     | 12 |
| Requirements          | 12 |
| Storage               | 21 |
| Structural design     | 52 |
| Structure             |    |
| Evaluation unit       | 16 |
| Optical sensor head   | 16 |
| Supply voltage        |    |
| Electrical connection | 16 |

## Т

| Teach-in background mode    | 37 |
|-----------------------------|----|
| Teach-in key code mode      |    |
| Teach-in printing mark mode |    |
| Technical data              | 49 |

| 16 |
|----|
| 20 |
| 20 |
| 47 |
|    |
| 14 |
| 15 |
|    |

### W

| Warranty     |  |
|--------------|--|
| Wiring notes |  |
| 0            |  |

## X

| D file |
|--------|
|        |

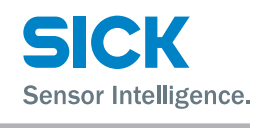

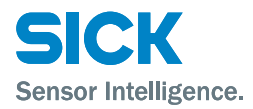

Australia Phone +61 3 9457 0600

1800 334 802 - tollfree E-Mail sales@sick.com.au

Belgium/Luxembourg Phone +32 (0)2 466 55 66 E-Mail info@sick.be

Brasil Phone +55 11 3215-4900 E-Mail sac@sick.com.br

Canada Phone +1(952) 941-6780 +1(800) 325-7425 - tollfree E-Mail info@sickusa.com

Ceská Republika Phone +420 2 57 91 18 50 E-Mail sick@sick.cz

China

Phone +86 4000 121 000 E-Mail info.china@sick.net.cn Phone +852-2153 6300 E-Mail ghk@sick.com.hk

Danmark Phone +45 45 82 64 00 E-Mail sick@sick.dk

Deutschland Phone +49 211 5301-301 E-Mail kundenservice@sick.de España

Phone +34 93 480 31 00 E-Mail info@sick.es

France Phone +33 1 64 62 35 00 E-Mail info@sick.fr

Great Britain Phone +44 (0)1727 831121 E-Mail info@sick.co.uk

India Phone +91-22-4033 8333 E-Mail info@sick-india.com

Israel Phone +972-4-6881000 E-Mail info@sick-sensors.com

Italia Phone +39 02 27 43 41 E-Mail info@sick.it

Japan Phone +81 (0)3 3358 1341 E-Mail support@sick.jp

Magyarország Phone +36 1 371 2680 E-Mail office@sick.hu

Nederlands Phone +31 (0)30 229 25 44 E-Mail info@sick.nl Norge

Phone +47 67 81 50 00 E-Mail austefjord@sick.no

Österreich Phone +43 (0)22 36 62 28 8-0 E-Mail office@sick.at

Polska Phone +48 22 837 40 50 E-Mail info@sick.pl

România Phone +40 356 171 120 E-Mail office@sick.ro

Russia Phone +7-495-775-05-30 E-Mail info@sick.ru

Schweiz Phone +41 41 619 29 39 E-Mail contact@sick.ch

Singapore Phone +65 6744 3732 E-Mail admin@sicksgp.com.sg

Slovenija Phone +386 (0)1-47 69 990 E-Mail office@sick.si

South Africa Phone +27 11 472 3733 E-Mail info@sickautomation.co.za

South Korea Phone +82 2 786 6321/4 E-Mail info@sickkorea.net

Suomi Phone +358-9-25 15 800 E-Mail sick@sick.fi

Sverige Phone +46 10 110 10 00 E-Mail info@sick.se

Taiwan Phone +886 2 2375-6288 E-Mail sales@sick.com.tw

Türkiye Phone +90 (216) 528 50 00 E-Mail info@sick.com.tr

United Arab Emirates Phone +971 (0) 4 88 65 878 E-Mail info@sick.ae

USA/México Phone +1(952) 941-6780 1 (800) 325-7425 - tolifree E-Mail info@sickusa.com

More representatives and agencies at www.sick.com

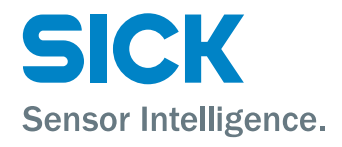